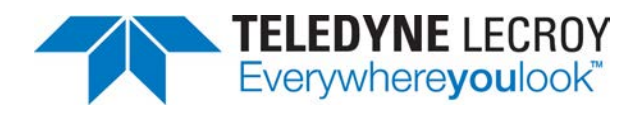

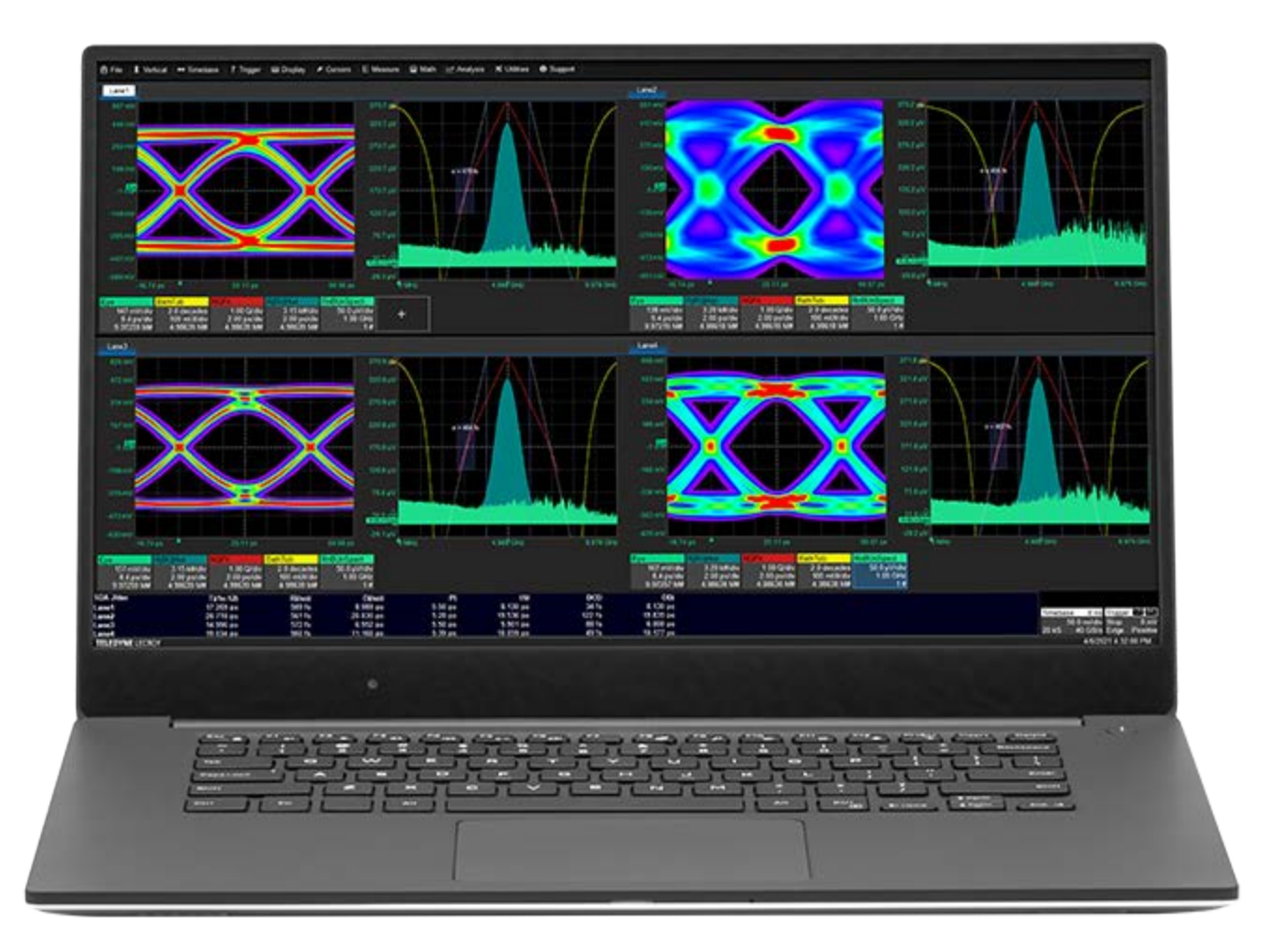

# **Instruction Manual**

MAUI<sup>®</sup> Studio and MAUI<sup>®</sup> Studio Pro

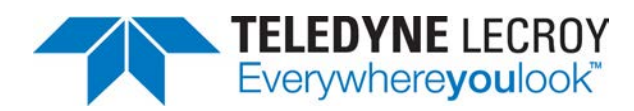

#### MAUI Studio and MAUI Studio Pro Software Instruction Manual

© 2022 Teledyne LeCroy, Inc. All rights reserved.

Users are permitted to duplicate and distribute Teledyne LeCroy, Inc. documentation for internal educational purposes only. Resale or unauthorized duplication of Teledyne LeCroy publications is strictly prohibited.

Teledyne LeCroy is a trademark of Teledyne LeCroy, Inc., Inc. Other product or brand names are trademarks or requested trademarks of their respective holders. Information in this publication supersedes all earlier versions. Specifications are subject to change without notice.

August, 2022 maui-studio-manual-eng\_12aug22.pdf

# Contents

| Introducing MAUI® Studio and MAUI® Studio Pro | 2  |
|-----------------------------------------------|----|
| About MAUI Studio                             | 2  |
| About MAUI Studio Pro                         | 2  |
| Documentation                                 | 3  |
| Support                                       | 3  |
| Installing MAUI Studio                        |    |
| Recommended PC Configuration                  |    |
| Remove Old License                            |    |
| Download the Software                         | 4  |
| Install the Software                          |    |
| Register the Software                         | 5  |
| Open Firewall                                 |    |
| Oscilloscope Simulator                        | 10 |
| LabNotebook                                   |    |
| LabNotebook Requirements                      |    |
| LabNotebook Limitations                       |    |
| Remote Control                                | 13 |
| Remote Connection                             |    |
| Reconfigure Oscilloscope Setups               | 14 |
| Trigger Remote Acquisition                    |    |
| Pull Data from Oscilloscope                   | 15 |
| Transfer Files                                |    |
| Signal Generator                              |    |
| Default Waveforms                             |    |
| Generate Standard Waveform                    |    |
| Generate Waveform from Equation               |    |
| Jitter Simulator                              | 19 |
| Using Equations to Create Waveforms           |    |
| Simulating Data or Clock Jitter               |    |

# Introducing MAUI<sup>®</sup> Studio and MAUI<sup>®</sup> Studio Pro

# **About MAUI Studio**

MAUI Studio puts the Teledyne LeCroy MAUI oscilloscope software on your desktop for offline analysis of waveform files and LabNotebooks.

It also enables you to open and analyze waveform files saved on Tektronix, Keysight, Rohde & Schwarz or Yokogawa instruments using the rich, Teledyne LeCroy standard toolbox of cursors, measurement parameters and math functions.

MAUI Studio mimics the user interface of an HDO4024A oscilloscope, a 4-channel, 12-bit High Definition Oscilloscope with most of the features available on higher-bandwidth oscilloscopes such as:

- User-defined measurement parameters and math functions
- Multi-grid display
- Windows 10 security and file functions

When using MAUI Studio, you will be able to open LabNotebooks or waveform (.trc) files and analyze them using the tools that would be found on a standard HDO4024A. Any information in the files outside the capabilities of an HDO4024A (e.g., long memory record data, grid modes, Q-Scape display modes, math/measurements, histogram data) is simply truncated or ignored.

MAUI Studio is offered complimentary to Teledyne LeCroy oscilloscope customers.

# **About MAUI Studio Pro**

MAUI Studio Pro is a purchased software package that extends MAUI Studio with these key capabilities:

- Universal Oscilloscope Simulation—you can choose to simulate the model type and standard features of dozens of past and current Teledyne LeCroy oscilloscopes to take advantage of their capabilities. The MAUI Studio Pro user interface will appear as it does on that oscilloscope with the latest, Windows 10 version of the MAUI oscilloscope software installed.
- LabNotebook with "Portable Software Options"—when you recall a LabNotebook, you recall not only acquisition setup and waveform data, but the entire "personality" of the oscilloscope on which the LabNotebook was saved, *including all of its software options*, as well as standard features. This enables you to conduct offline analysis of that LabNotebook exactly as if it were being conducted on the oscilloscope—only from the comfort of your home/office on your large-screen, HD monitor.
- Remote Control—you can connect over Ethernet and control networked oscilloscopes from the MAUI Studio Pro application, including modifying oscilloscope configuration and triggering new acquisitions. Data acquired on the oscilloscope is automatically pulled into MAUI Studio Pro for analysis, while the oscilloscope is freed for other tasks.
- Arbitrary Function Generator—MAUI Studio Pro includes an arbitrary function generator that allows you to simulate seven standard waveforms simply by entering a few properties, or complex waveforms from equation. Simulated waveforms can be used side-by-side with acquired waveforms.

# Documentation

This manual focuses on describing those features that are unique to MAUI Studio Pro and do not appear in the MAUI software installed on oscilloscopes.

As the complimentary MAUI Studio will always mimic the user interface and features of the HDO4024A, we recommend downloading the HDO4000/HDO4000A Operator's Manual from our website for instructions on using all the standard MAUI features.

As MAUI Studio Pro could potentially "impersonate" any oscilloscope running Windows 7 or Windows 10, we recommend that you download the *Operator's Manual* of those oscilloscopes you are most likely to simulate. Although the vast majority of MAUI features operate the same on all oscilloscopes where they appear, there are sometimes model-specific differences.

Instructions for using software options are in the various instruction manuals on our website. These are not specific to any one oscilloscope model.

Visit teledynelecroy.com/support/techlib for all documentation.

Finally, both versions of MAUI Studio include the same online Help as is on the oscilloscope, which contains much of the same information as is in the *Operator's Manuals*, including instructions for using software options. From the menu bar, choose **Support > Help Home** or **Support > Dynamic Help**.

# Support

In addition to this manual, we have assembled resources to help you get the most out of MAUI Studio Pro on our website at **teledynelecroy.com/mauistudio**:

- LabNotebook files are available for download to demonstrate how various software options are unlocked in MAUI Studio Pro.
- Application Notes provide more in-depth use cases demonstrating MAUI Studio Pro features.

Registered users can also contact Teledyne LeCroy Customer Support for assistance:

#### Phone (within the U.S.): 800-553-2769

Email: customersupport@teledynelecroy.com

Visit teledynelecroy.com/support/contact for a complete list of regional offices.

# **Installing MAUI Studio**

# **Recommended PC Configuration**

Operating System: x64 Windows® 10 Pro (required)

Processor: Intel® CoreTM i7 Processor or better, 2.4 GHz or higher

CPU RAM: 4 GB RAM or better

Storage Drive: 2 GB or more available free space for the installed application

Display Resolution: Minimum 1280x780 pixel display, 1920x1080 recommended

**Note:** The host PC must have an active internet connection to download and register MAUI Studio software.

# **Remove Old License**

If you installed and registered any version of MAUI Studio prior to the April 2021 release, delete the file C:\LeCroy\XStream\Licenses\HostId.lic from your PC before installing the new MAUI Studio.

# **Download the Software**

- 1. From the host PC, go to teledynelecroy.com/mauistudio.
- 2. Click the **Download Software** button and follow steps to save the installer to the host desktop.
- 3. Keep your browser open to teledynelecroy.com/mauistudio until registration is complete.

## Install the Software

- MAU
- 1. On the host PC, double click the **Mass** installer icon to launch it.
- 2. Follow the installer prompts, choosing to install MAUI Studio and MAUI Automation Browsers.

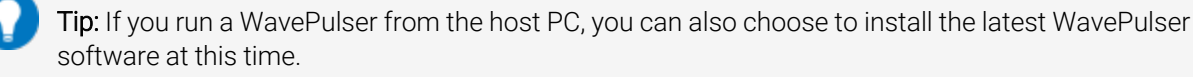

3. When the installer is done, click Finish and go on to register the MAUI software to activate it.

## **Register the Software**

Registration is required to activate the MAUI Studio software. You will download and install a license file that matches the host PC to a set of MAUI capabilities. The PC must have an active internet connection to complete the registration process.

## Follow These Steps if Registering a Free Version or 30-day Trial

1. Launch the MAUI Studio application by clicking the MAUI Studio desktop icon or select from the Windows Start menu MAUI Studio > MAUI Studio.

You should see the Activate MAUI Studio License dialog. Keep this open until you have finished registering.

Tip: If you have closed the dialog, you can find this information by launching the software and going to Utilities > Utilities Setup on the menu bar, then clicking the Options tab.

| Activate MAUI Studio License                                                                                                    | $\times$ |  |  |  |  |  |
|----------------------------------------------------------------------------------------------------|----------|--|--|--|--|--|
| License File Proxy Settings                                                                                                    |          |  |  |  |  |  |
| Thank you for installing MAUI Studio on your computer.<br>To register and activate this software,<br>please visit https://teledynelecroy.com/mauistudio |          |  |  |  |  |  |
| ScopelD : a6a8f3-7b                                                                                                    |          |  |  |  |  |  |
| Serial # : WM000LSS                                                                                                    |          |  |  |  |  |  |
| HostID : 5E374-B26E8-6D7BD-19F8C-E0804-09E3F-BF                                                                                                    |          |  |  |  |  |  |
| License Status:                                                                                                    |          |  |  |  |  |  |
|                                                                                                    |          |  |  |  |  |  |
|                                                                                                    |          |  |  |  |  |  |
|                                                                                                    |          |  |  |  |  |  |
|                                                                                                    |          |  |  |  |  |  |
| Load and Activate<br>License file                                                                                                    |          |  |  |  |  |  |
| Close                                                                                                    |          |  |  |  |  |  |

- 2. Open your browser at teledynelecroy.com/mauistudio and click Register Software.
- 3. If you do not yet have an account, click the New Registration link to create a new account.

If you have a teledynelecroy.com account, follow the Click here to login link and skip to step 6.

4. On the Step 1: Contact Information page, create an account. Be sure to check **Opt In** at the bottom of the page so we can send the email containing the verification link. Click the **Register** button when done.

| TELEDYNE LECROY<br>Everywhereyoulook           |                            |
|------------------------------------------------|----------------------------|
| Step 1: Contact                                | Information                |
| Username                                       |                            |
| Password<br>(Must include lower case, UPPER ca | ase and at least 1 number) |
| Confirm Password                               |                            |
| First Name                                     | Last Name                  |
|                                                |                            |

0

Note: All fields in red are required. The Register button will not be active until they are filled.

- 5. When you receive the email containing the verification link, click it. This will take you back to the Login page, with a link for you to **Continue To Next Step**.
- 6. On the registration page, enter the **Scope ID**, **Serial Number** and **Host ID** listed on the Activate MAUI Studio License dialog into the registration form.

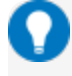

**Tip:** To avoid errors, click the **Copy** buttons next to ScopeID, Serial # and HostID on the Activate MAUI Studio License dialog, then paste it into the registration form.

| Activate MAUI Studio License X                                                                                                    |                                                                                                    |
|----------------------------------------------------------------------------------------------------|----------------------------------------------------------------------------------------------------|
| License File Proxy Settings                                                                                                    | ILLEUTINE LECKUY<br>Everywhereyoulook                                                                                                    |
| Thank you for installing MAUI Studio on your computer.<br>To register and activate this software,<br>please visit https://teledynelecroy.com/mauistudio<br>ScopelD a6a813-7b<br>Serial # WM000LSS | MAUI Studio Registration Information<br>Hello After you enter the information below and submit it, the license file will be delivered to you at<br>If this is incorrect, please update your information<br>Follow the instructions in the Installation Instructions document. |
| HostID 5E374-B26E8-6D7BD-19F8C-E0804-09E3F-BF                                                                                                    | Scope ID                                                                                                    |
| License Status:                                                                                                    | a6a8f3-7b                                                                                                    |
|                                                                                                    | Serial Number                                                                                                    |
|                                                                                                    | WM000LSS                                                                                                    |
|                                                                                                    | Host ID                                                                                                    |
| Lord and Astimiz                                                                                                    | 5E374-B26E8-6D7BD-19F8C-E0804-09E3F-BF                                                                                                    |
| License file                                                                                                    | Expiration Date                                                                                                    |
| Close                                                                                                    | 366/566/59999                                                                                                    |

- 7. Select the version of MAUI Studio you wish to register, then Submit:
  - MAUI Studio (HDO4000A interface only)
  - MAUI Studio Pro (Configurable UI, Enhanced LabNotebook, Remote Control, AFG)
- 8. When you receive the email containing the license key, save the file to the host PC.
- 9. On the Activate MAUI Studio License dialog, click Load and Activate License file.
- 10. Using the file explorer, browse to and select the license file, then click Select License File.

Tip: Activating the license can take a few seconds. Be sure to click Select License File only once.

When registration is successful, the installed license will appear on the Activate MAUI Studio License dialog.

| Activate MAUI Studio License                                                                                                    | × |
|----------------------------------------------------------------------------------------------------|---|
| License File Proxy Settings                                                                                                    |   |
| Thank you for installing MAUI Studio on your computer.<br>To register and activate this software,<br>please visit https://teledynelecroy.com/mauistudio |   |
| ScopeID : a6a8f3-7b                                                                                                    |   |
| Serial # : WM000LSS                                                                                                    |   |
| HostID : 5E374-B26E8-6D7BD-19F8C-E0804-09E3F-BF                                                                                                    |   |
| License Status:                                                                                                    |   |
| License #1 to:<br>MAUISTUDIO-PRO : Valid until                                                                                                    |   |
| Load and Activate<br>License file                                                                                                    |   |
| Close                                                                                                    |   |

11. Click Close on the Activate MAUI Studio Licesne dialog to restart the MAUI Studio application.

## Follow These Steps If Registering an Option Card

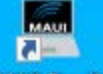

1. Launch the MAUI Studio application by clicking the MAUI Studio desktop icon or select from the Windows Start menu MAUI Studio > MAUI Studio.

You should see the Activate MAUI Studio License dialog. Keep this open until you have finished registering.

**Tip:** If you have closed the dialog, you can find this information by launching the software and going to Utilities > Utilities Setup on the menu bar, then clicking the Options tab.

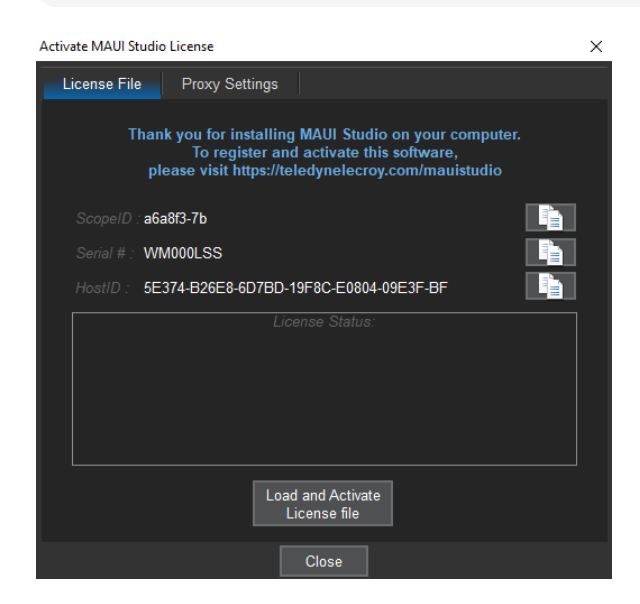

2. In your browser, go to teledynelecroy.com/optioncard to enter the required information.

3. On the Activate your software page, log in, then click Continue to Next Step.

If you do not yet have an account, click the **New Registration** link at the bottom of the page to create a new account. You will not be able to proceed without one.

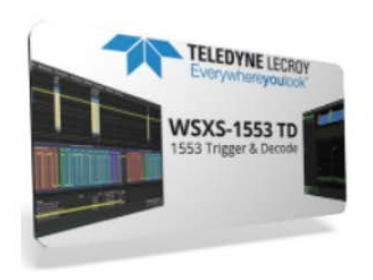

Activate your software

Thank you for your software purchase.

Please follow the steps below to access your software option key:

- · Log in or create a teledynelecroy.com account below
- For MAUI Studio Pro (only), download and follow the MAUI Studio Pro installation instructions
- · Enter your ScopeID, serial number and Option Card number
- · The software option key will be delivered to you via email
- · Follow the instructions in the email to add the option to your oscilloscope

| Username |                                                    |  |
|----------|----------------------------------------------------|--|
| Password |                                                    |  |
|          | Login                                              |  |
|          | Lost your Username & Password?<br>New Registration |  |

4. On the Step 2: Product Information page, select MAUI Studio Pro, enter the Scope ID, Host ID Serial Number and Card Code found on the front of your option card, then click Submit.

**Tip:** To avoid errors, click the **Copy** buttons next to ScopeID, Serial# and HostID, then paste it into the registration form.

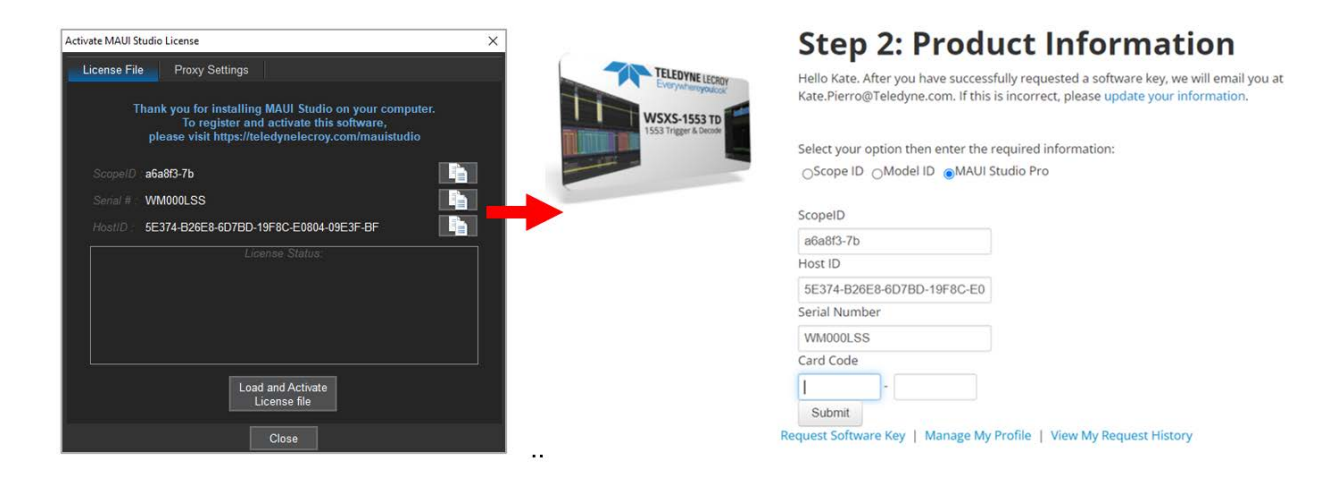

- 5. When you receive the email containing the license key, save the file to the host PC.
- 6. On the Activate MAUI Studio License dialog, click Load and Activate License file.
- 7. Using the file explorer, browse to and select the license file, then click Select License File.

Note: Activating the license can take a few seconds. Be sure to click Select License File only once.

When registration is successful, the installed licesne will appear on the Activate MAUI Studio License dialog.

| Activate MAUI Studio License                                                                                                    |  |  |  |  |  |  |  |
|----------------------------------------------------------------------------------------------------|--|--|--|--|--|--|--|
| License File Proxy Settings                                                                                                    |  |  |  |  |  |  |  |
| Thank you for installing MAUI Studio on your computer.<br>To register and activate this software,<br>please visit https://teledynelecroy.com/mauistudio |  |  |  |  |  |  |  |
| ScopelD : a6a8f3-7b                                                                                                    |  |  |  |  |  |  |  |
| Serial # : WM000LSS                                                                                                    |  |  |  |  |  |  |  |
| HostID : 5E374-B26E8-6D7BD-19F8C-E0804-09E3F-BF                                                                                                    |  |  |  |  |  |  |  |
| License Status:                                                                                                    |  |  |  |  |  |  |  |
| License #1 to:<br>MAUISTUDIO-PRO:Valid until                                                                                                    |  |  |  |  |  |  |  |
| Load and Activate<br>License file                                                                                                    |  |  |  |  |  |  |  |
| Close                                                                                                    |  |  |  |  |  |  |  |

8. Click Close on the Activate MAUI Studio License dialog to restart the MAUI Studio application.

# **Open Firewall**

To use the remote control features of MAUI Studio Pro, be sure that any firewalls on both the PC and the oscilloscope are open on ports 1861 (VICP port) and 16035.

# **Oscilloscope Simulator**

After registering MAUI Studio Pro, you can launch it as any of the supported oscilloscope models.

**Note:** You will be prompted to reconfigure the model type whenever opening a LabNotebook, as will happen automatically when connecting to a remote oscilloscope if you have selected to Sync Data On Connection. This procedure shows how to do it independent of those other actions.

1. From the MAUI Studio menu bar, choose Utilities > Configure MAUI Studio.

| 🛱 File           | Certica | ıl 🛛 ↔ Tir | nebase | Trigge                                  | r 🖾 Di | splay | Cursors | 🗈 Meas | ure | Math   | 🗠 Analysis                          | 🛪 Utilities | <ul> <li>Support</li> </ul> |
|------------------|---------|------------|--------|-----------------------------------------|--------|-------|---------|--------|-----|--------|-------------------------------------|-------------|-----------------------------|
| 176e-3           |         |            |        |                                         |        |       |         |        |     |        | 200e-3                              | 🗴 Utilities | Setun                       |
|                  |         |            |        |                                         |        |       |         |        |     |        |                                     |             | 00100                       |
| 0e- <del>0</del> |         |            |        | +++++++++++++++++++++++++++++++++++++++ |        |       | +++++   |        |     |        | <ul> <li>0e<sup>-0</sup></li> </ul> | 🔀 Disk Uti  | lities                      |
|                  |         |            |        |                                         |        |       |         |        |     |        |                                     |             | Coture                      |
| 1760.0           |         |            |        |                                         |        |       |         |        |     |        | 2000.2                              |             | ice Setup                   |
| -1766-3          | -2.5e-6 | -1.5       | 5e-6   | -500                                    | )e-9   | 50    | 0e-9    | 1.5e-6 | 6   | 2.5e-6 | -2008-3                             | Configu     | e MAUI Studio               |

2. Select the desired Oscilloscope Class and Family from the pop-up dialog.

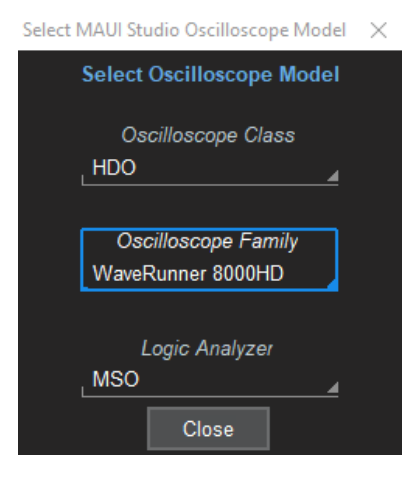

3. Click **Close** and **OK** to restart the application.

# LabNotebook

The complimentary MAUI Studio includes the same LabNotebook features as you will find on the Teledyne LeCroy oscilloscope you are simulating, including the ability to:

- "Flashback", or restore oscilloscope setups and waveforms to their state at the time the LabNotebook was saved
- Generate reports from LabNotebook screen images and annotations
- Manage LabNotebook files by appending other files or separating them into component files
- Convert legacy format (.zip) LabNotebooks to .lnb files

MAUI Studio Pro features a new, enhanced version of LabNotebook, which in addition to the above, allows you to recall the entire "personality" of the oscilloscope on which the LabNotebook was saved when you recall the LabNotebook. This includes:

- Oscilloscope model type with user interface and standard features (number of channels, memories, parameters and functions; standard measurements and math; display modes, etc.)
- All software options, including all masks, filters, plots, math and measurements enabled by option

Essentially, to recall a LabNotebook in MAUI Studio Pro is to *recall the entire work environment of the source oscilloscope*, enabling you to conduct offline all the same analyses that you would be able to on the oscilloscope, while freeing the oscilloscope for other tasks.

Colleagues with MAUI Studio Pro who recall these LabNotebook files will also benefit from all the oscilloscope options, as well as the waveform data, so that LabNotebooks saved and shared become a truly collaborative work environment.

Apart from the ability to recall oscilloscope model type and options, LabNotebook works exactly the same within MAUI Studio Pro as does LabNotebook on an oscilloscope. See the oscilloscope *Operator's Manual* for instructions.

# LabNotebook Requirements

To enable the new LabNotebook features in MAUI Studio Pro, you must:

- Install MAUI Studio Pro on the remote PC
- Install MAUI firmware v.9.5.x.x or later on the oscilloscope
- Save the LabNotebook (.Inb) file using MAUI v.9.5.x.x or later
- **Note:** LabNotebook files saved using versions prior to MAUI 9.5 will recall setups and waveform data, as in MAUI Studio or on the oscilloscope, but they will not recall the source oscilloscope model type or software options.

# LabNotebook Limitations

- Access to software options persists only as long as the LabNotebook file is recalled. If you close the LabNotebook, you will have only the standard features of the oscilloscope you are simulating, not options.
- If you recall a different LabNotebook, you will only be able to access features and options saved with that LabNotebook.
- You cannot transfer options from a LabNotebook file saved in MAUI Studio Pro or on any oscilloscope to another oscilloscope by opening the LabNotebook file on the second oscilloscope. The "personality" is inherited only while the LabNotebook file is open in MAUI Studio Pro.

| Teledyne LeCroy HDO4024A                                                                                          |                                                                                             |                                                                                                    |                                                                                                    | - 🗆 ×                                                                                                    |
|----------------------------------------------------------------------------------------------------|---------------------------------------------------------------------------------------------|----------------------------------------------------------------------------------------------------|----------------------------------------------------------------------------------------------------|----------------------------------------------------------------------------------------------------|
| Ê File │ I Vertical ↔ Timebase │ I Tri                                                                            | gger 🖴 Display 🖌 Cursors 📗 Meas                                                             | ure 🖬 Math 🗠 Analysis 🗙 Utilities                                                                                                    | Support                                                                                                    |                                                                                                    |
| Save 🚅 🔚                                                                                                    | Edit Annotate<br>Description Screen Image                                                   | Manage<br>Attachments                                                                                                    |                                                                                                    | Close                                                                                                    |
| Lab Notebook Entry from LeCroy DSO<br>DSO S/N: LCRY4252N20129<br>User: LCRY4252NIN<br>Time: 3/25/2021 12:47:51 PM |                                                                                             | WR9404-MS-9503                                                                                                    |                                                                                                    | TELEDYNE LECROY<br>Everywhereyoulook<br>LabNotebook                                                                                                    |
| 160 mV                                                                                                    | LabNotebook                                                                                 |                                                                                                    |                                                                                                    | TELEDYNELECROX                                                                                                    |
| -80 mV                                                                                                    | New options of LabNotebook?                                                                 | r a different oscilloscope model was detected<br>o reconfigure MAUI Studio to match the new                                                                                                    | in the                                                                                                    | a la constante de la constante de la constante |
| -160 mV                                                                                                    | -150 ns                                                                                     | Yes No                                                                                                    | 00 ns 150 ns                                                                                                    | 200 ns 250 ns                                                                                                    |
| 80 mV                                                                                                    |                                                                                             | nen den sense en de dédare de sens de la faite particular particular de la faite particular de la faite de la<br>La faite de la faite de la faite de la faite de la faite de la faite de la faite de la faite de la faite de la f | n fan ste fan de ste de ste de ste de ste de ste de ste de ste de ste de ste de ste de ste de ste de ste de st<br>In de ste de ste de ste de ste de ste de ste de ste de ste de ste de ste de ste de ste de ste de ste de ste de s | n para anta ang santa ang santa ang pilipang santa ang santa ang santa ang santa ang santa ang santa ang santa                                                                                                    |
| Save Recall Report Generator                                                                                      | File Sharing Print Auto Save                                                                | Email & Report Settings                                                                                                    |                                                                                                    | CLOSE                                                                                                    |
| LabNotebook<br>M<br>Waveform<br>Setup                                                                             | LabNotebook<br>WR9404-MS-9503.Inb<br>Selected LabNotebook<br>C:\LeCroy\XStream\LabNotebook\ | Entry Browse<br>View<br>On / Off                                                                                                    | Content Management Description                                                                                                    | Extract<br>Files<br>Extract<br>tachments                                                                                                    |
| TELEDYNE LECROY                                                                                                   |                                                                                             |                                                                                                    |                                                                                                    | 4/15/2021 8:18:53 AM                                                                                                    |

You'll be prompted to reconfigure MAUI Studio Pro when you "flashback" an enhanced LabNotebook. Otherwise, it works the same as on the oscilloscope.

# **Remote Control**

You can connect to and control networked Teledyne LeCroy oscilloscopes from any PC with MAUI Studio Pro installed. To use remote control, the oscilloscope must:

- Be running Windows 10 and MAUI 9.5 or later
- Be set for TCPIP (VICP) remote control (the factory default)
- Have firewall open on ports 1861 (VICP port) and 16035

Any firewall on the PC must also be open on ports 1861 and 16035.

Note: Before connecting to an oscilloscope, confirm the oscilloscope is set for TCPIP (VICP) by navigating to Utilities > Utilities Setup > Remote on the oscilloscope. This is also where you will find the oscilloscope's current IP Address. Unless you specifically configure the oscilloscope with a static IP Address on your network, it will accept a DHCP-provided address.

## **Remote Connection**

To initialize the connection to the oscilloscope:

1. From the menu bar, select File > Remote Scope to display the Remote Scope dialog.

| Remote Scope                        |                        |   |         | CLOSE                  |
|-------------------------------------|------------------------|---|---------|------------------------|
| Remote Connection                   |                        |   | Refresh | File Transfer          |
| IP Address / Hostname<br>10.30.7.75 | Svnc Data On Connect 🗸 | 2 |         | Browse<br>Remote Scope |
| Disconnected                        | . ´                    |   |         |                        |

2. Enter the oscilloscope's IP Address or Hostname.

**Note:** We recommend leaving Sync Data On Connect checked, unless you know the oscilloscope has a large acquisition that you do not wish to download. Syncing data will pull the acquisition data, setups and software options from the oscilloscope upon connecting, replicating the oscilloscope environment within MAUI Studio Pro. If you do not Sync, you may be working with a different set of capabilities than is on the oscilloscope.

3. Click Connect and wait for the connection process to complete. This can take a few seconds.

Upon connection, your MAUI Studio oscilloscope model should change to that of the connected oscilloscope, including all of its standard features and software options. The title bar will show the IP address of the

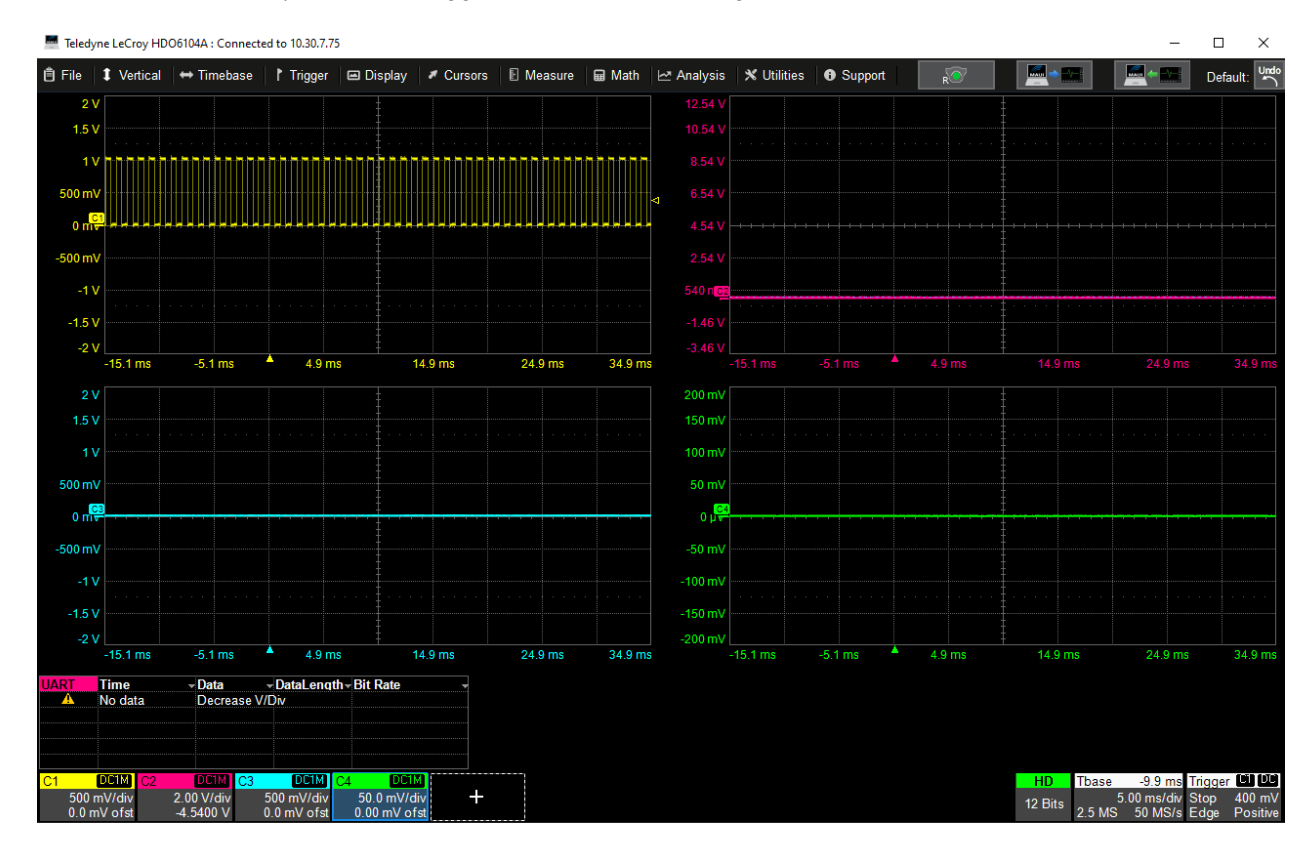

connected oscilloscope, with the trigger tools added to the right of the menu bar.

# **Reconfigure Oscilloscope Setups**

Once you are connected, you can modify any oscilloscope settings within MAUI Studio exactly as you would using the software on the oscilloscope. These settings are all explained in the *Operator's Manual* of the oscilloscope to which you are connected, and in the various software option manuals.

The only limitation is that you cannot preconfigure a Normal or Auto trigger mode command, although you can make whatever other trigger setups you like.

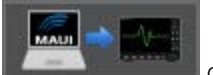

on the menu

To push these setups to the oscilloscope without triggering an acquisition, click **Push** on t bar or on the Remote Scope dialog. This can be helpful if you wish to remotely configure the oscilloscope in preparation for a later acquisition with live inputs.

# **Trigger Remote Acquisition**

To trigger a new acquisition using the current MAUI Studio setups, click **Remote Trigger** bar.

on the menu

R

Remote trigger will automatically send all the new setups to the oscilloscope, make a single-shot acquisition, then stop after taking one full acquisition. You do not need to send the Stop trigger command.

Wait until the acquisition is complete. This can take some time, depending on the size of the acquired waveforms. You will see a progress message as the transfer occurs.

Any new waveforms, plots or measurement data resulting from the new acquisition will immediately appear in MAUI Studio.

# Pull Data from Oscilloscope

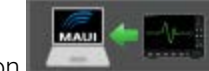

Click the **Pull** button **Description** on the menu bar or Remote Scope dialog to return any setups or data that may have been left on the oscilloscope following the last new acquisition, particularly if you did not Sync data upon connecting. As with pushing setups, this can be helpful in cases where you wish to replicate in MAUI Studio analyses or setups that were performed on the oscilloscope without making a new acquisition.

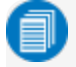

**Note:** If the oscilloscope was last triggered in a continuous mode (i.e., Auto or Normal trigger), you will only see the last full record in the oscilloscope's acquisition buffer at the time you pulled in data. Any cumulative measurements will show their status as of that acquisition.

# **Transfer Files**

Files stored on the oscilloscope (e.g., LabNotebooks, masks) can be transferred from the instrument to the MAUI Studio PC, or vice versa.

## From Remote Oscilloscope

- 1. Connect to the oscilloscope.
- 2. Click Browse Remote Scope to display the File Browser.
- 3. Navigate to and select the file you wish to transfer from the oscilloscope. You will have to expand the D: drive then click on individual folders to see files.
- 4. Click **From Remote**, then in the Browse for Folder popup, navigate to the folder on the PC where you'd like to save the file.
- 5. Click OK.

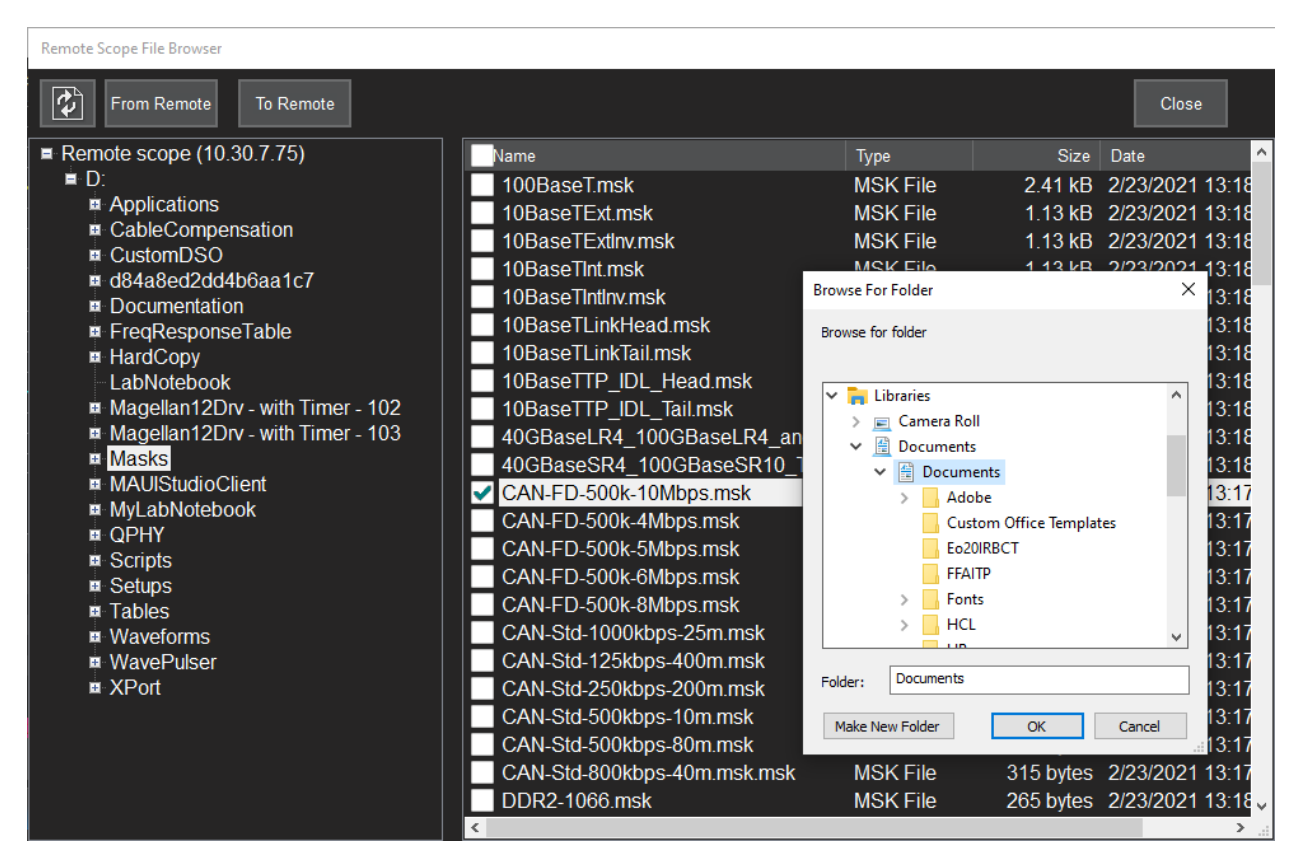

6. Wait until the transfer is complete.

## **To Remote Oscilloscope**

- 1. Connect to the oscilloscope.
- 2. Click Browse Remote Scope to display the File Browser.
- 3. Navigate to and select the folder on the remote oscilloscope where you'd like to save the file.
- 4. Click To Remote.
- 5. On the Open popup, navigate to and select the file to transfer, then click **Open**.

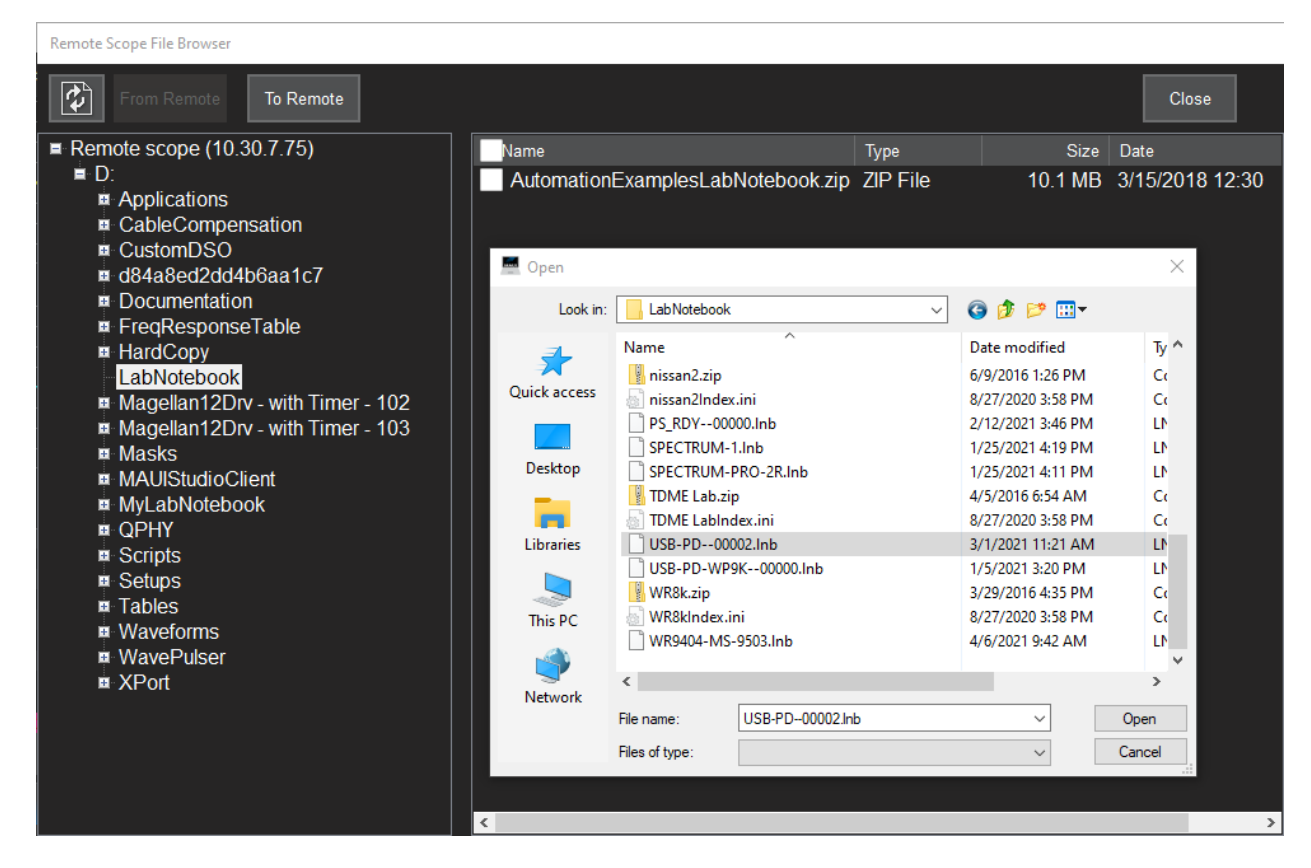

6. Wait until the transfer is complete.

# **Signal Generator**

The Signal Generator feature included with MAUI Studio Pro allows you to simulate custom sine, square, triangle, pulse, DC, noise, and arbitrary waveforms on any input channel.

# **Default Waveforms**

MAUI Studio is preset to generate these signals whenever channels C1 through C4 are turned on manually (i.e., not through importing a LabNotebook or remote control):

- C1- Sine Wave, 3 MHz Frequency, 150 mV Amplitude, 0 Offset, 0 Delay, 100 mdiv Gaussian Noise
- C2- Square Wave, 3 MHz Frequency, 150 mV Amplitude, 0 Offset, 0 Delay, 100 mdiv Gaussian Noise
- C3- Pulse Wave, 3 MHz Frequency, 150 mV Amplitude, 0 Offset, 0 Delay, 100 mdiv Gaussian Noise

C4- Triangle Wave, 3 MHz Frequency, 150 mV Amplitude, 0 Offset, 0 Delay, 100 mdiv Gaussian Noise

Tip: Select Trigger > Auto Setup to modify the channel settings to display these waveforms at full amplitude.

# **Generate Standard Waveform**

Follow these steps to generate a signal of one of the seven standard waveform types.

1. Choose File> Signal Generator, or open the Signal Generator tab of the Channel Setup dialog group.

| Channel Setup                              | Signal Generator         | C1                                 | C2 C3 | C4                                                                                                    |                     |  |
|--------------------------------------------|--------------------------|------------------------------------|-------|----------------------------------------------------------------------------------------------------|---------------------|--|
| Source Selection                           | Wav                      | eform                              |       | Generator                                                                                                    | Data / Jitter Setup |  |
| Source<br>C1<br>Reset Channel<br>Reset All | ▲ Sine<br>Triangle<br>DC | Square<br>Ramp<br>Equation<br>f(x) | Pulse | Frequency       3.00000 MHz_         Delay       0 ps         Amplitude       150 mV         Offset       0 mV         Rise Time       0 m% | Advanced<br>DataSim |  |

- 2. Select the **Source** channel on which to generate the signal.
- 3. Choose a Waveform type from Sine, Square, Pulse, Triangle, Ramp, Exponential or DC.
- 4. Except for DC, enter the Generator settings for waveform Frequency and Amplitude.
- 5. Optionally,
  - Enter any horizontal **Delay** or vertical **Offset** from the 0 time and level. These settings are the same as you would enter on the Channel Setup or Timebase dialogs, but they will apply to only this simulated signal.
  - Enter a modified **Rise Time** for Square waveforms.
- 6. To add noise to the simulated waveform:
  - Choose a Noise type from Flat, Gaussian or Gaussian Wide.
  - Enter size of the noise spike as a part of a division.
- 7. Repeat Steps 3-6 for any other Source channels on which you'd like to specify a waveform.

- 8. Turn on the channel(s) to begin the simulation.
- 9. To return to the channel's default waveform simulation, select Reset Channel or Reset All channels.

## **Generate Waveform from Equation**

Equations are the most precise way to create a waveform in the Signal Generator, allowing you to define truly custom and arbitrary waveforms beyond the six predefined types.

See <u>Using Equations to Generate Waveforms</u> for a list of supported functions, operators, variables, constants and multipliers, and examples of 33 waveforms that can be copied into the Equation Editor and modified to your desired scale.

1. After selecting the **Source** channel, select the Waveform type **Equation**. This will activate the Equation Editor window.

| Channel Setup Si | gnal Generator C1 C2 C3            | C4                     |                     | CLOSE                                          |
|------------------|------------------------------------|------------------------|---------------------|------------------------------------------------|
| Source Selection | Waveform                           | Generator              | Data / Jitter Setup | Equation Editor                                |
| Source           |                                    | Frequency 8.00000 MHz  |                     | Undo Redo Find                                 |
| <u>_</u>         | Triangle Ramp Exponential          | Delay 10.000 ns        |                     | 1 X1=0.2*EXP(-T/0.1u)<br>2 X2=SIN(2*PI*T*100M) |
| Reset Channel    | $\mathcal{N}$ $\mathcal{N}$ $\sim$ | Amplitude 150 mV Noise |                     | 3 X1*X2                                        |
| Reset All        | DC Equation JitSim                 | Offset 0 mV0 mdiv      |                     |                                                |
|                  |                                    | Rise Time 0 m%         |                     | < >>                                           |

2. Write your equation in the Equation Editor window, or copy and paste the equation into the window.

**Note:** Only the final line of any equation is computed; any other lines that are not defined as variables are ignored. Therefore, equations that span multiple lines should be broken into one variable per line, with a final line computing the variables. See the image above for an example.

3. Modify the Generator settings as necessary.

**Note:** The Signal Generator will scale the equation amplitude to the selected Amplitude range. For example, a 1 V peak waveform will be attenuated to 150 mV if Amplitude is set to 150 mV, and likewise a 1 V pulse will be amplified to 2 V if Amplitude is set to 2 V.

4. Turn on the channel to begin simulation.

## **Jitter Simulator**

The Jitter Simulator enables you to add custom noise or jitter characteristics to a signal.

See Simulating Data or Clock Jitter.

# **Using Equations to Create Waveforms**

## **Functions and Operators**

The Signal Generator supports eleven mathematical functions and nine operators, described briefly below. It also allows the use of variables, fixed arguments and constants within equations.

### Functions

ABS () Absolute value, calculates the absolute value, unipolar magnitude, of a function or argument

COS () Cosine, calculates the cosine of the argument

EXP () Exponential, calculates an exponential, using the base of natural logarithms, e, raised to the power specified in the argument

FLOOR () Floor, calculates the integer floor of a function

LN () Natural Logarithm, calculates the natural logarithm, base e, of the argument or function

LOG () Common Logarithm, calculates the common logarithm, base10, of the argument or function

PULSE () Pulse, creates a unit pulse using edge locations, or functions, specified in the argument

SIN () Sine, calculates the sine of the argument

SQRT () Square root, calculates the square root of the argument or function

STEP () Step, creates a unit step at the location specified by the argument or function

TAN () Tangent, calculates the tangent of the argument

#### Operators

- + Addition
- SubtractionU
- \* Multiplication

/ Division

^ Raise to power (exponentiation)

= Equals

() Mathematical grouping

, Comma, separator for arguments

#### Variables

The variables **X1** to **X16** followed by the equal sign can be used to label the contents of any line of the Equation Editor. The variable label can then be used to replace the contents in another equation. For:

X1=SIN(2\*PI\*10E6\*T) X2=(1+0.75\*COS(2\*PI\*1E3\*T)) X1\*X2

The product X1\*X2 will be computed as:

#### SIN(2\*PI\*10E6\*T)\*(1+0.75\*COS(2\*PI\*1E3\*T))

**Note:** Only the final line of any equation is computed; any other lines that are not defined as variables are ignored. Therefore, equations that span multiple lines should be broken into one variable per line, with a final line computing the variables, as shown above.

In general, you can think of equations as one function per line/variable, with the exception of the PULSE function. Since it acts as a gating function/multiplier, it is best kept on the same line as the other expressions on which it operates.

#### Arguments

There are five functional arguments available for use in equations:

2\*PI\*T Phase variable for trigonometric functions, in radian seconds

T Time variable, in seconds

PI Numerical constant 3.14159265358979

NOISE Uniformly distributed random numbers 0-1, mean = 0.5, standard deviation = 0.288

GNOISE Gaussian distributed random numbers 0-1, mean = 0.5, standard deviation = 0.1667

#### **Multipliers**

Standard multipliers are supported: **p** (pico, 1E-12); **n** (nano, 1E-9); **µ** or **u** (micro, 1E-6); **m** (milli, 1E-3); **k** (kilo, 1E3); **M** (Mega, 1E6).

You need only enter the multiplier (where relevant) and value when specifying a waveform; the unit of measure for each function and argument is assumed.

## **Equations**

Following is a list of generic equations showing the functions, constants, arguments and variables used to create that waveshape. User-entered constants are described in general terms.

Accompanying each is an example equation that would create the waveform shown in the image, assuming: channel vertical scale 500 mV/division; horizontal scale 1  $\mu$ s/division with -5  $\mu$ s delay; Signal Generator Amplitude 1 V. Note that using another Generator setting will alter waveforms by a factor (G), the ratio of the Amplitude setting compared to 1 V.

### Unit Step STEP(T-To)

To - Edge location, seconds

For example, the equation:  $STEP(T-3\mu)$ 

Produces...

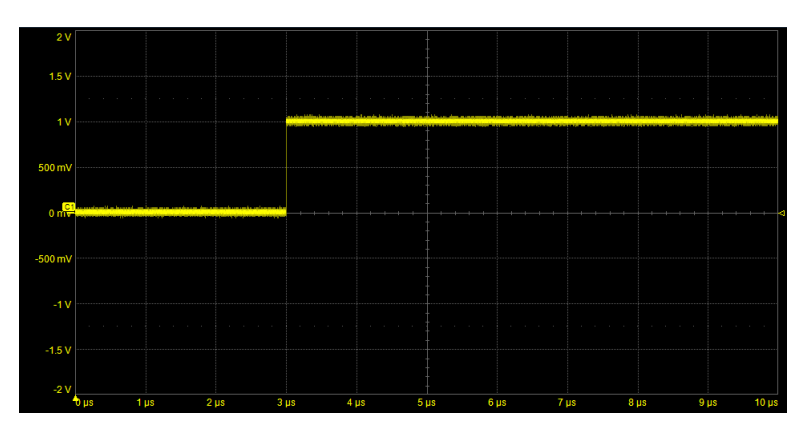

# *Time Reversed Unit Step* STEP(*To*-T)

To - Edge location, seconds

For example, the equation: STEP( $3\mu$ -T)

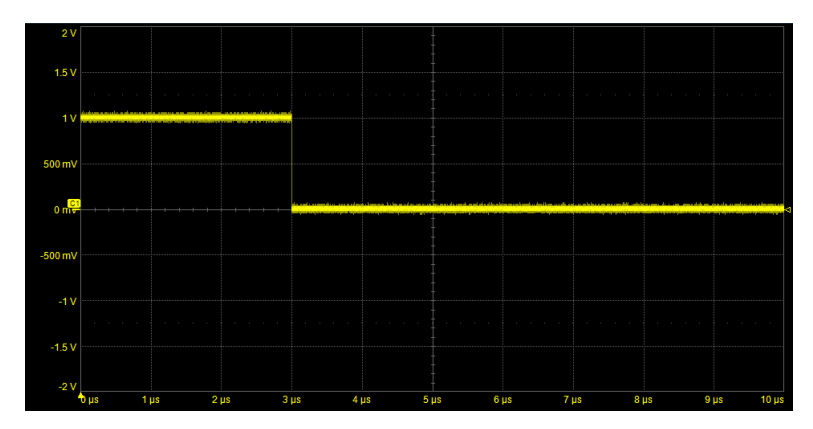

## Unit Pulse

PULSE(*T1*,*T2*)

Or

STEP(T-T1)-STEP(T-T2)

T1 - Time of leading edge, seconds

T2 - Time of trailing edge, seconds

For example, the equation:  $PULSE(3\mu, 7\mu)$ 

Produces...

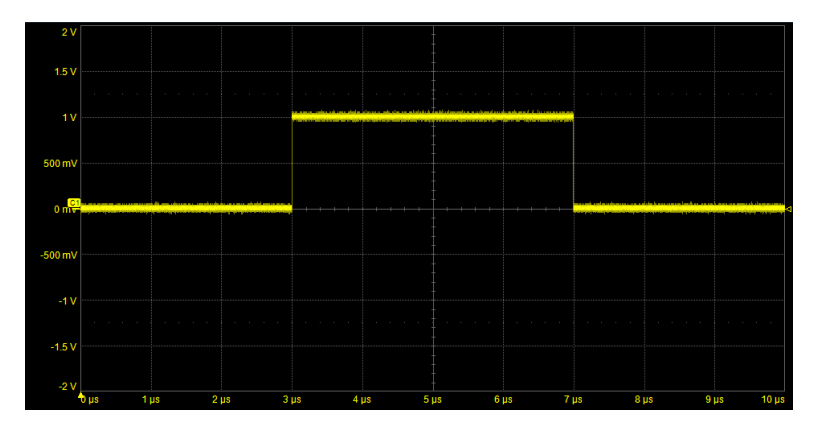

# Pulse Train STEP(SIN(2\*PI\*T\*FS))

FS - Pulse frequency, Hertz

For example, the equation: **STEP(SIN(2\*PI\*T\*1M))** 

Produces...

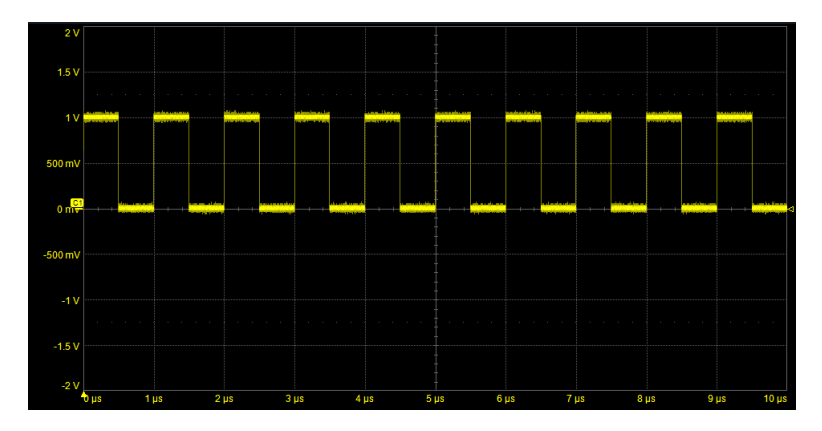

The function STEP ( ) accepts other functions as an argument, f (T),where:

STEP(f (T)>0)=1
STEP(f (T)<0)=0</pre>

### Tri-level Pulse

PULSE(T1,T2)-PULSE(T3,T4)

*T1,T3* - Time of leading edges, seconds *T2,T4* - Time of trailing edges, seconds

T4>T3, T3>T2, T2>T1

For example, the equation:  $PULSE(3\mu,4\mu)-PULSE(5\mu,6\mu)$ 

Produces...

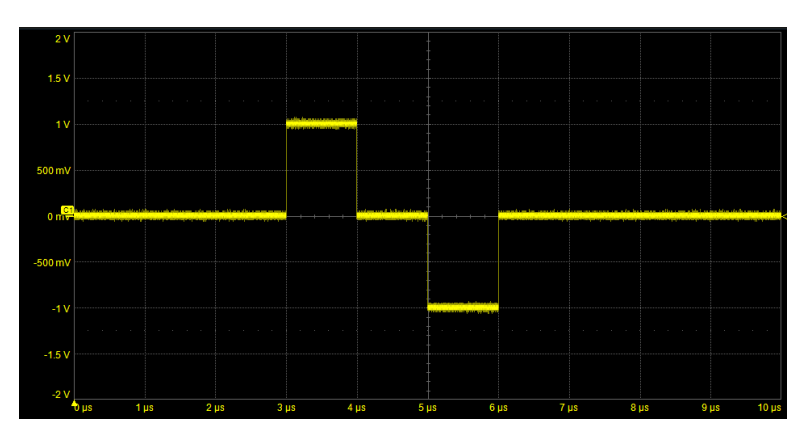

#### Ramp <sub>A\*T</sub>

A - Slope of ramp, Volts/second

For example, the equation: 0.2M\*T

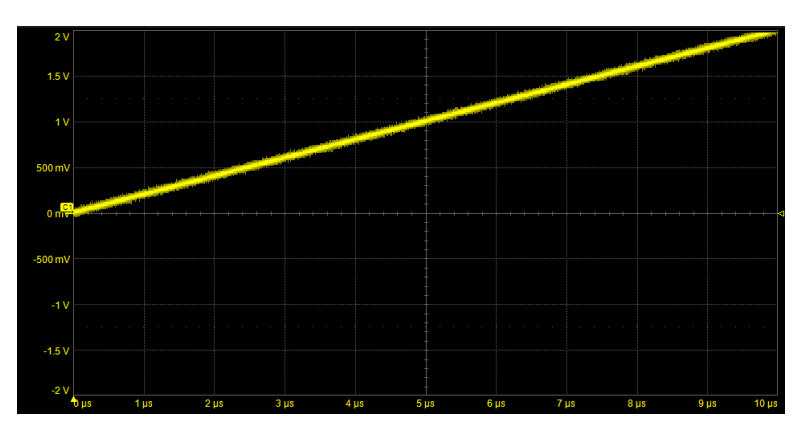

### Delayed Ramp A\*(T-TD)\*STEP(T-TD)

A - Slope of ramp, Volts/second

TD - Time delay, seconds

For example, the equation: 0.2M\*(T-2.5µ)\*STEP(T-2.5µ)

Produces...

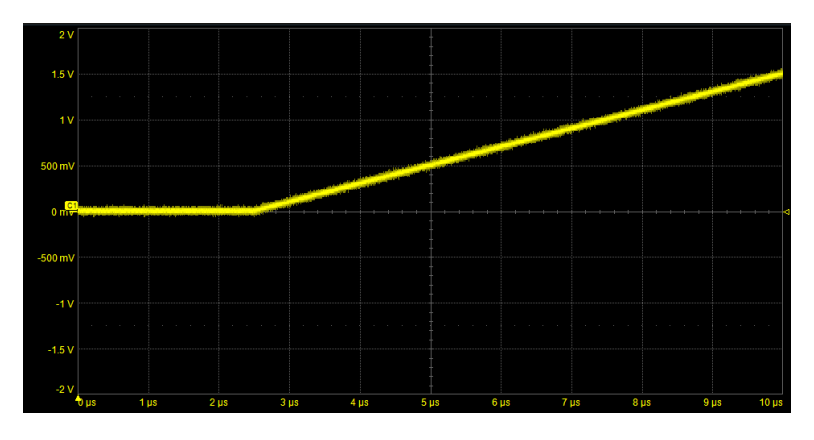

### Truncated Ramp A\*(T-TD)\*PULSE(TD,TL)

A - Slope of ramp, Volts/second

TD - Time delay, seconds

TL - Length of ramp, seconds

For example, the equation: 0.2M\*(T-2.5µ)\*PULSE(2.5µ,7.5µ)

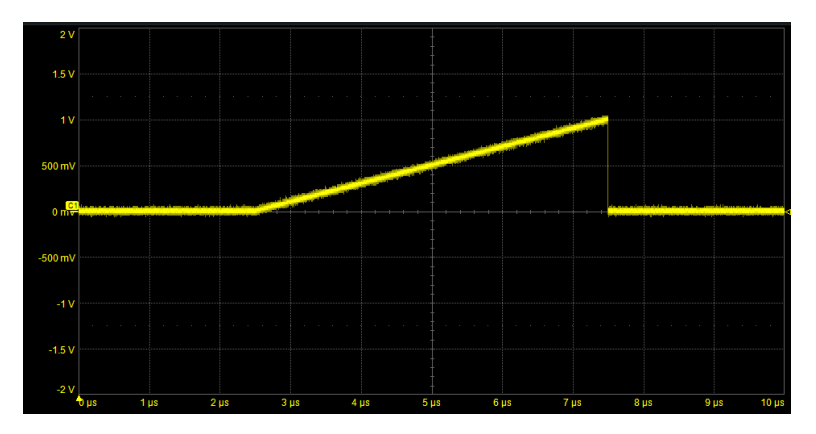

## Truncated Negative Ramp

-A\*(T-TD)\*PULSE(TD,TL)

A - Slope of ramp, Volts/second

- TD Time delay, seconds
- TL Length of ramp, seconds

For example, the equation:  $-0.2M*(T-2.5\mu)*PULSE(2.5\mu,7.5\mu)$ 

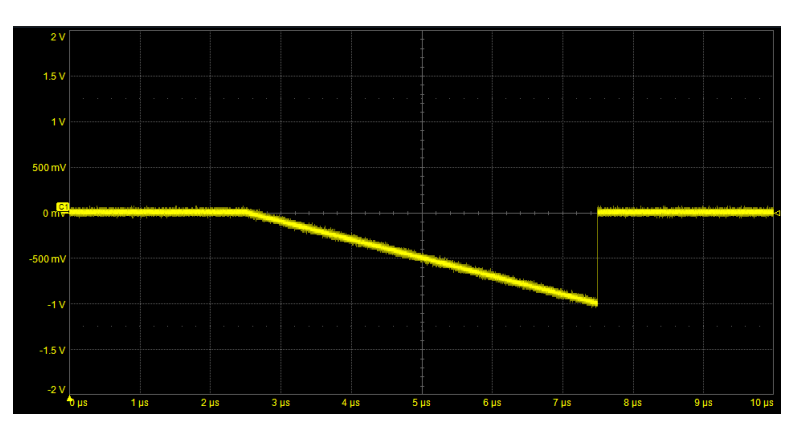

Trapezoidal Pulse with Adjustable Transition Times  $X1=-A^{*}(T-T1)^{*}STEP(T-T1)$   $X2=A^{*}(T-T2)^{*}STEP(T-T2)$   $X3=A^{*}(T-T3)^{*}STEP(T-T3)$  $X4=-A^{*}(T-T4)^{*}STEP(T-T4)$ 

### X1+X2+X3+X4

A - Edge slope, Volts/second

T1 - Leading edge start time, seconds

T2 - Leading edge end time, seconds

T3 - Trailing edge start time, seconds

T4 - Trailing edge end time, seconds

For example, the equation:

X1=-10M\*(T-3µ)\*STEP(T-3µ)
X2=10M\*(T-3.1µ)\*STEP(T-3.1µ)
X3=10M\*(T-7µ)\*STEP(T-7µ)
X4=-10M\*(T-7.1µ)\*STEP(T-7.1µ)
X1+X2+X3+X4

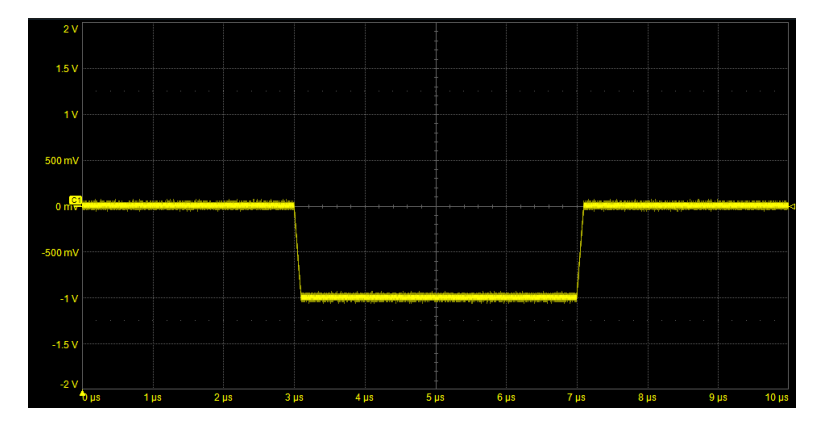

## Sine

## V\*SIN(2\*PI\*T\*FS)

V - Signal amplitude, Vpeak

FS - Signal frequency, Hertz

For example, the equation: 1.5\*SIN(2\*PI\*T\*0.5M)

Produces...

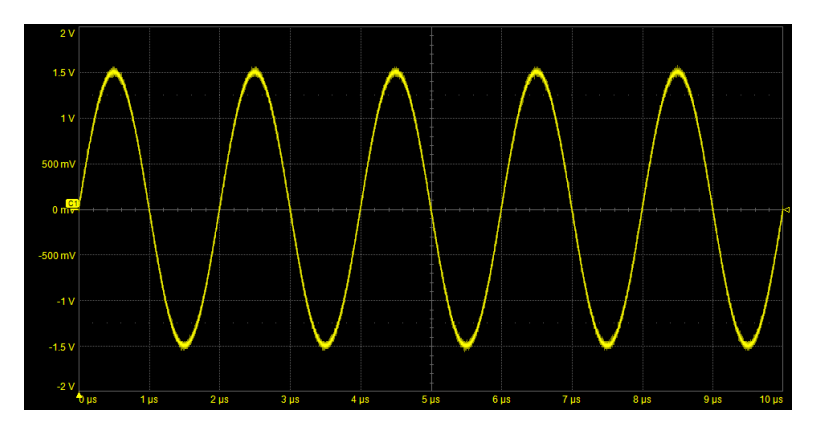

### Gated Sine V\*SIN(2\*PI\*T\*FS)\*STEP(T-TG)

- V Signal amplitude, Vpeak
- FS Signal frequency, Hertz
- TG Gate start time, seconds

For example, the equation: 1.5\*SIN(2\*PI\*T\*0.5M)\*STEP(T-3µ)

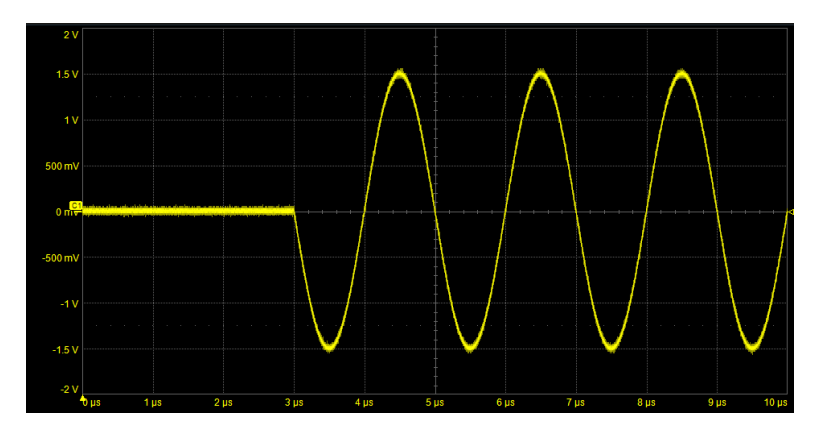

# Sine Burst V\*SIN(2\*PI\*T\*FS)\*PULSE(TS,TE)

- V Signal amplitude, Vpeak
- FS Signal frequency, Hertz
- TS Burst start time, seconds
- TE Burst end time, seconds

For example, the equation: 1.5\*SIN(2\*PI\*T\*0.5M)\*PULSE(2µ,8µ)

Produces...

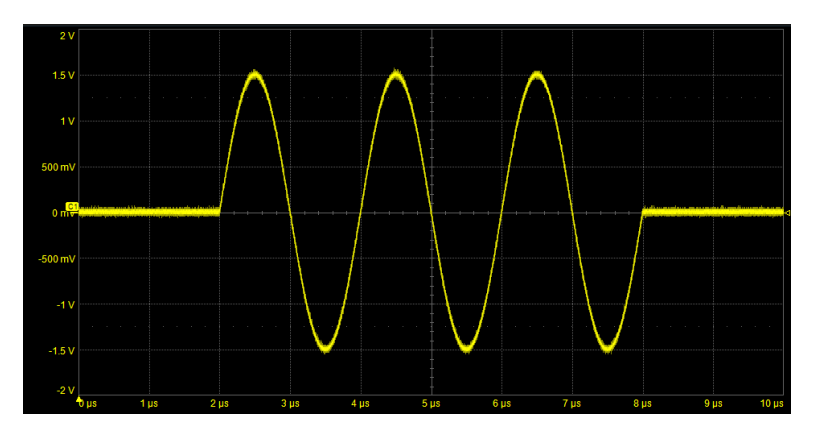

Decaying Exponential EXP(-T/TC)

TC - Time constant, seconds

For example, the equation:  $EXP(-T/2\mu)$ 

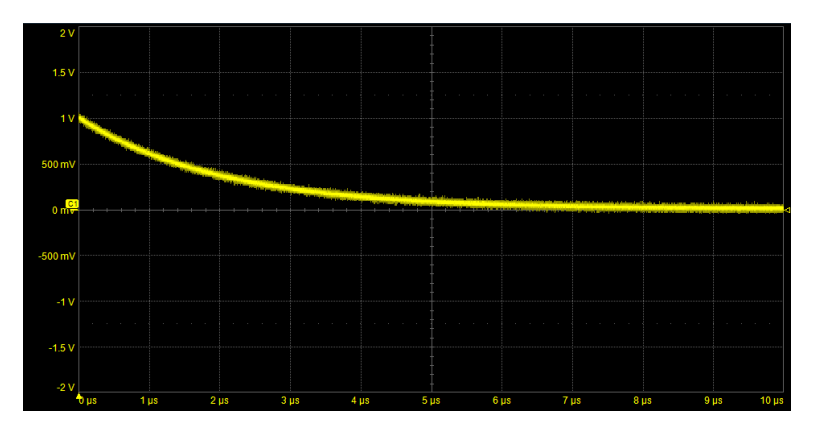

### Delayed Exponential Decay EXP(-(T-TD)/TC)\*STEP(T-TD)

- TD Time delay, seconds
- TC Time constant, seconds

For example, the equation:  $EXP(-(T-3\mu)/2\mu)*STEP(T-3\mu)$ 

Produces...

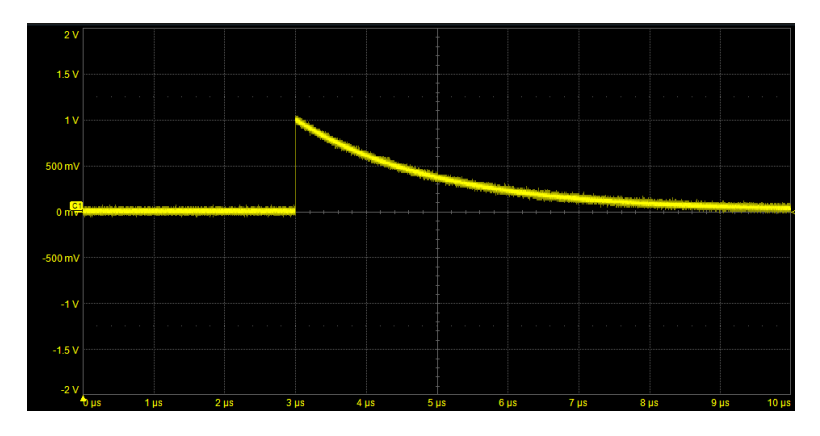

## Rising Exponential 1-EXP(-T/TC)

TC - Time constant, seconds

For example, the equation:  $1-EXP(-T/2\mu)$ 

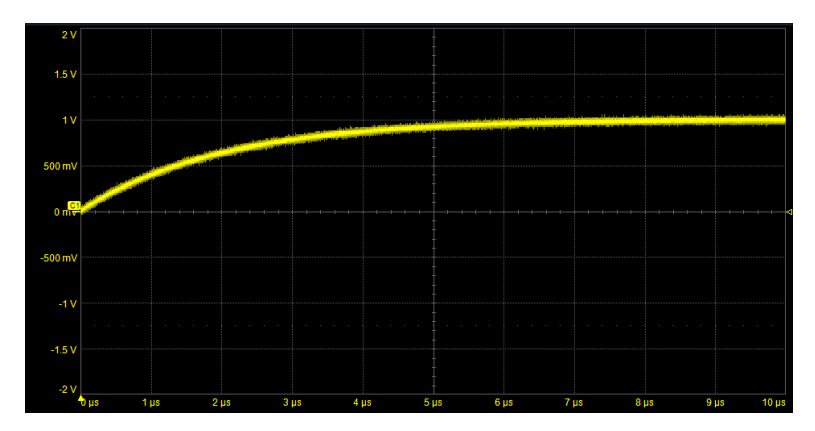

### Delayed Rising Exponential (1-EXP(-(T-TD)/TC))\*STEP(T-TD)

- TD Time delay, seconds
- TC Time constant, seconds

For example, the equation:  $(1-EXP(-(T-3\mu)/2\mu))*STEP(T-3\mu)$ 

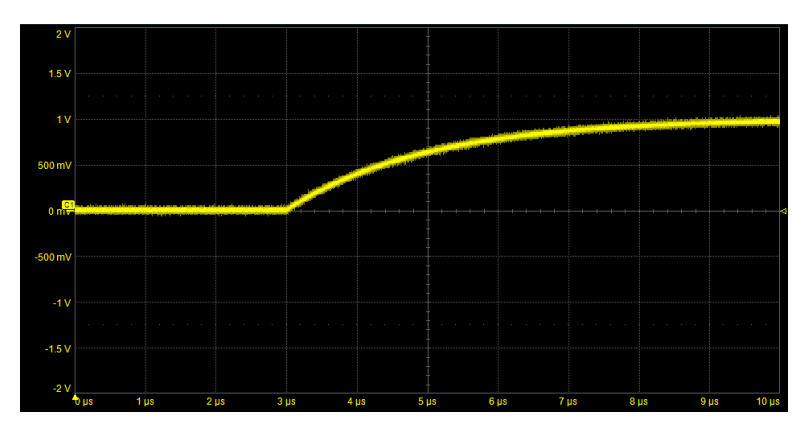

Exponential Pulse with Different Rise/Fall Constants X1=(1-EXP(-(T-T1)/T2))\*PULSE(T1,T3) X2=(EXP(-(T-T3)/T4)\*STEP(T-(T3+T5))

X1+X2

- T1 Delay of rising edge, seconds
- T2 Time constant of rise, seconds
- T3 Delay of falling edge, seconds
- T4 Time constant of fall, seconds
- T5 Sample period, seconds

For example, the equation:

X1=(1-EXP(-(T-2µ)/0.5µ))\*PULSE(2µ,5µ)
X2=(EXP(-(T-5µ)/1µ)\*STEP(T-5.0001µ))
X1+X2

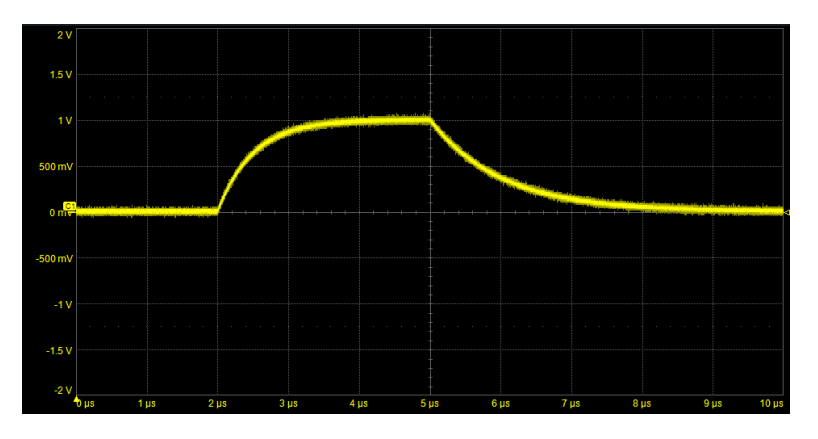

# Exponentially Damped Sine V\*EXP(-T/TC)\*SIN(2\*PI\*T\*FS)

V - Signal amplitude, Vpeak

TC - Time constant, seconds

FS - Signal frequency, Hertz

For example, the equation:  $2*EXP(-T/2\mu)*SIN(2*PI*T*2M)$ 

Produces...

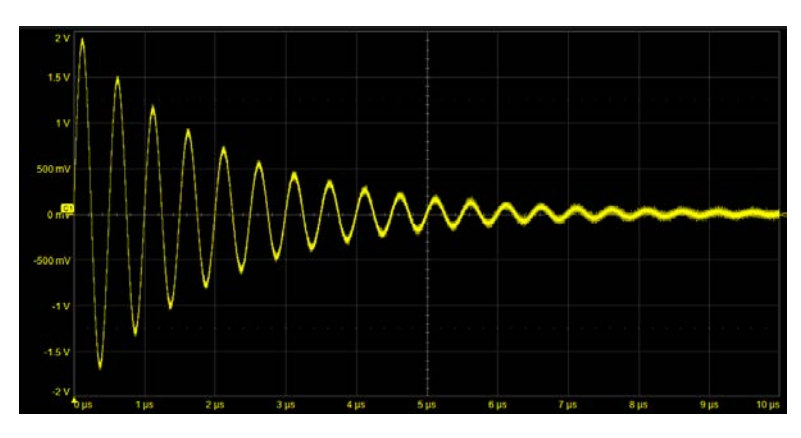

## Gaussian Pulse EXP(-(1/2)\*((T-TM)/Ts)^2)

TM - Time location of center or mean of Gaussian pulse

Ts - Half width of Gaussian, point corresponds to standard deviation, s

For example, the equation:  $EXP(-(1/2)*((T-5\mu)/1\mu)^2)$ 

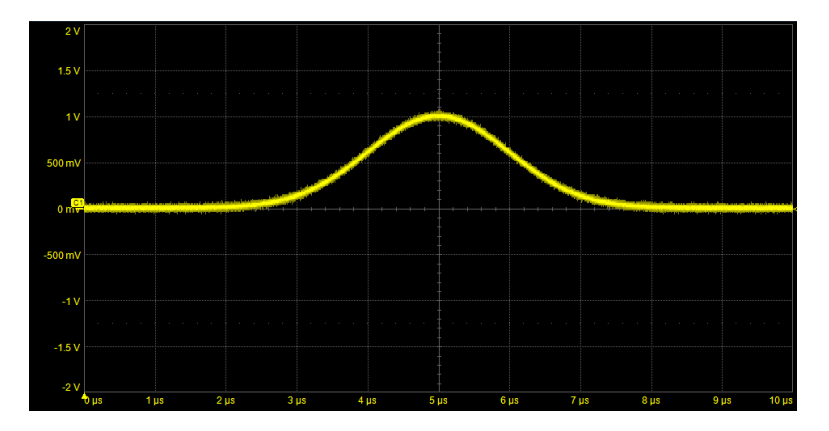

#### MAUI Studio and MAUI Studio Pro Software Instruction Manual

Amplitude Modulation X1=SIN(2\*PI\*T\*FC) X2=(1+K\*f(T)) X1\*X2

FC - Carrier frequency, Hertz

*K* - Modulation index, **Θ<K<1** 

f(T) - Modulating waveform, a function of T, such as **COS(2\*PI\*T\****FM*)

FM - Modulation frequency, Hertz

For example, the equation:

X1=SIN(2\*PI\*T\*2M) X2=(1+0.85\*COS(2\*PI\*T\*0.2M))

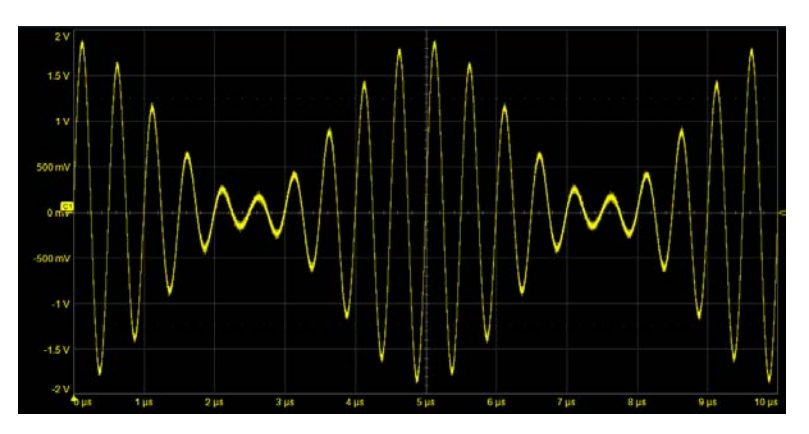

### Sine Amplitude Sweep (A\*T)\*SIN(2\*PI\*T\*FS)

A - Slope of ramp, Volts/second

FS - Signal frequency, Hertz

For example, the equation: 0.2M\*T\*SIN(2\*PI\*T\*1M)

Produces...

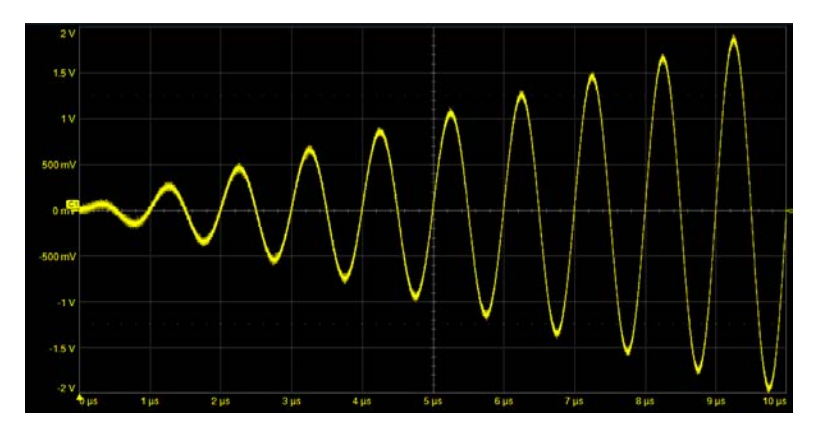

# Frequency Modulation SIN(2\*PI\*T\*FC+(FD/FM)\*COS(2\*PI\*T\*FM))

- FC Carrier frequency, Hertz
- FD Frequency deviation, Hertz
- FM Modulation frequency

For example, the equation: SIN(2\*PI\*T\*2M+2\*COS(2\*PI\*T\*0.4M))

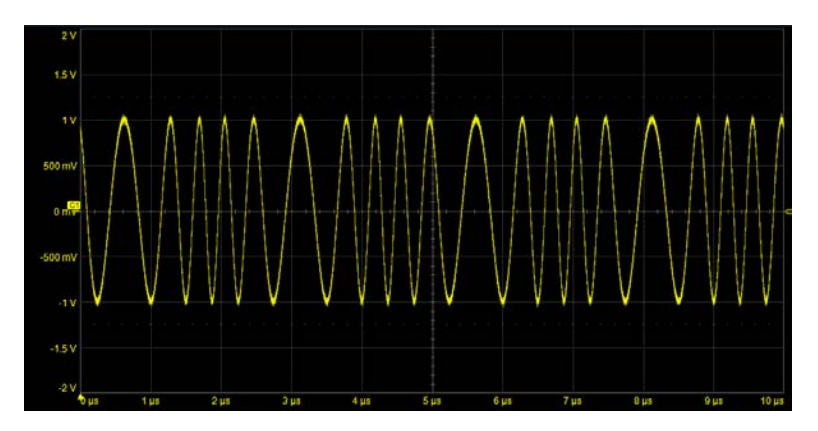

### Linear Frequency Sweep SIN(PI\*(2\*T\*FS+((FE-FS)/TS)\*T^2))

- FS Start frequency, Hertz
- FE End frequency, Hertz
- TS Sweep duration, seconds

For example, the equation:  $SIN(PI*(2*T*1M+((4M-1M)/10\mu)*T^2))$ 

Produces...

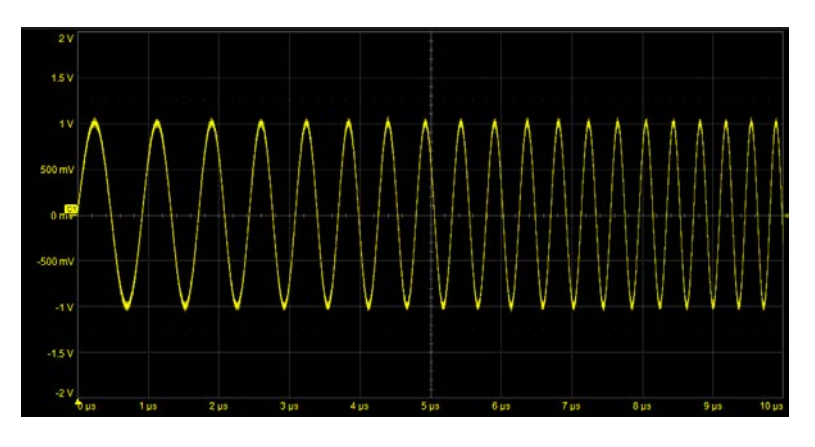

Logarithmic Frequency Sweep X1=LN(FE/FS)/TS SIN(2\*PI\*((FS/X1)\*(EXP(X1\*T)-1)))

- FE End frequency, Hertz
- FS Start frequency, Hertz
- TS Sweep duration, seconds

For example, the equation:

X1=LN(10M/1M)/10µ SIN(2\*PI\*((1M/X1)\*(EXP(X1\*T)-1)))

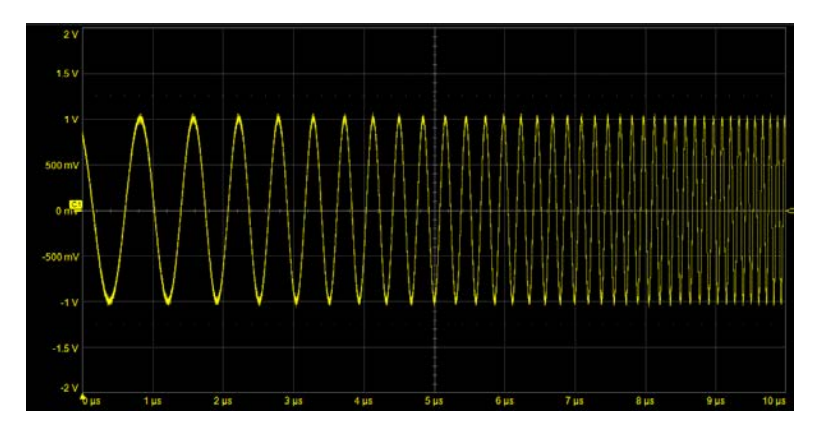

# Phase Modulation SIN(2\*PI\*T\*FC+K\*SIN(2\*PI\*T\*FM))

FC - Carrier frequency, Hertz

K - Peak phase excursion, radians

FM - Modulation frequency, Hertz

For example, the equation: SIN(2\*PI\*T\*2M+PI/2\*SIN(2\*PI\*T\*0.4M))

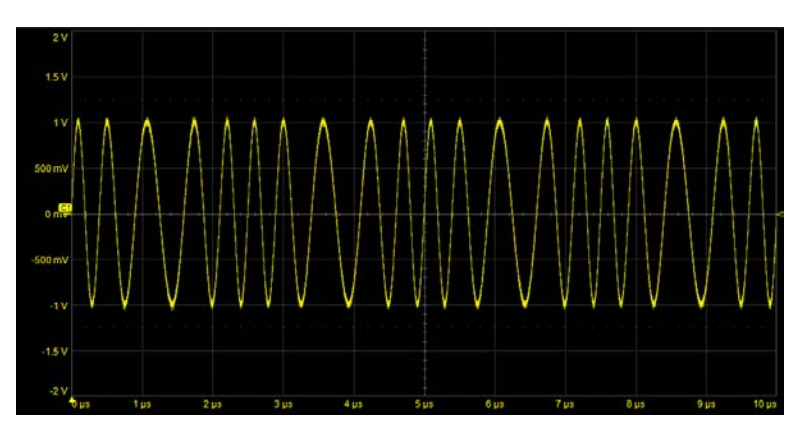

#### MAUI Studio and MAUI Studio Pro Software Instruction Manual

Pulse Width Modulation
X1=SIN(2\*PI\*T\*FC+K\*COS(2\*PI\*T\*FM))
X2=SIN(2\*PI\*T\*FC+K\*SIN(2\*PI\*T\*FM))
STEP(X1)\*STEP(X2)

FC - Pulse frequency, HertzK - Peak phase excursion, radiansFM - Modulation frequency, Hertz

For example, the equation:

X1=SIN(2\*PI\*T\*1M+PI/2\*COS(2\*PI\*T\*0.1M))
X2=SIN(2\*PI\*T\*1M+PI/2\*SIN(2\*PI\*T\*0.1M))
STEP(X1)\*STEP(X2)

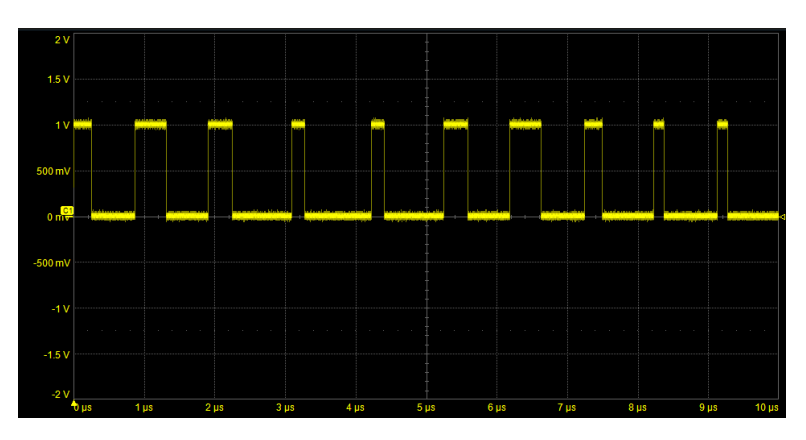

### Pulse Amplitude Modulation A\*T\*STEP(SIN(2\*PI\*T\*FC)

A - Slope of ramp, Volts/second

FC - Pulse frequency, Hertz

For example, the equation: 0.2M\*T\*STEP(SIN(2\*PI\*T\*1M))

Produces...

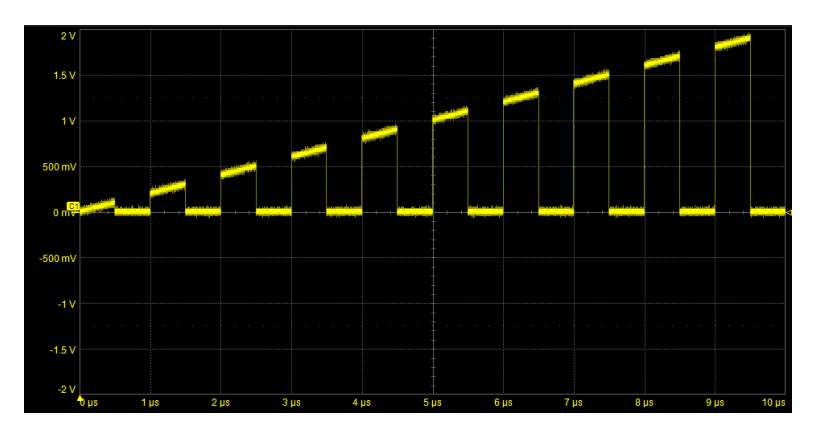

## Lorentz Pulse 1/(1+((T-TD)/TW)^2)

TD - Time delay, seconds

TW - Half width @ 50% amplitude, seconds

For example, the equation:  $1/(1+((T-5\mu)/0.5\mu)^2)$ 

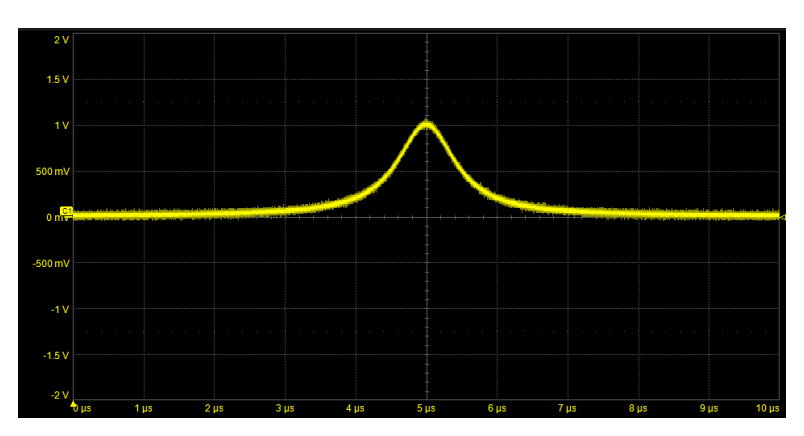

Full Wave Rectified Sine
ABS(SIN(2\*PI\*T\*FS))

FS - Signal frequency, Hertz

For example, the equation: ABS(SIN(2\*PI\*T\*1M))

Produces...

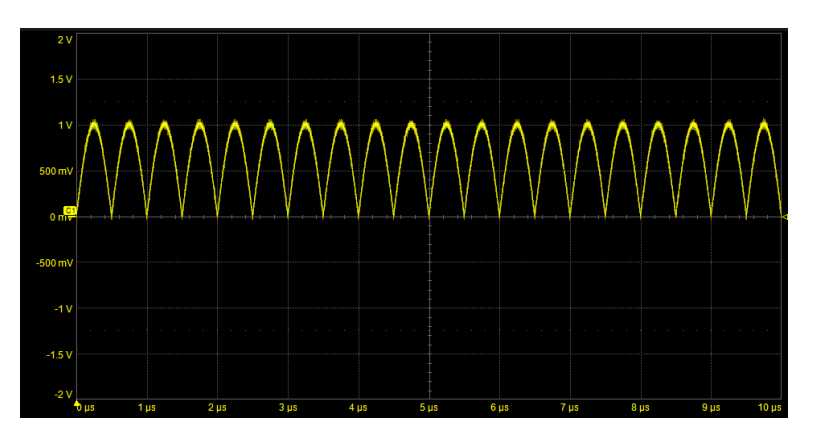

Half Wave Rectified Sine X1=Sin(2\*PI\*T\*FS) X2=STEP(X1) X1\*X2

FS - Signal frequency, Hertz

For example, the equation:

X1=SIN(2\*PI\*T\*1M)
X2=STEP(X1)

X1\*X2

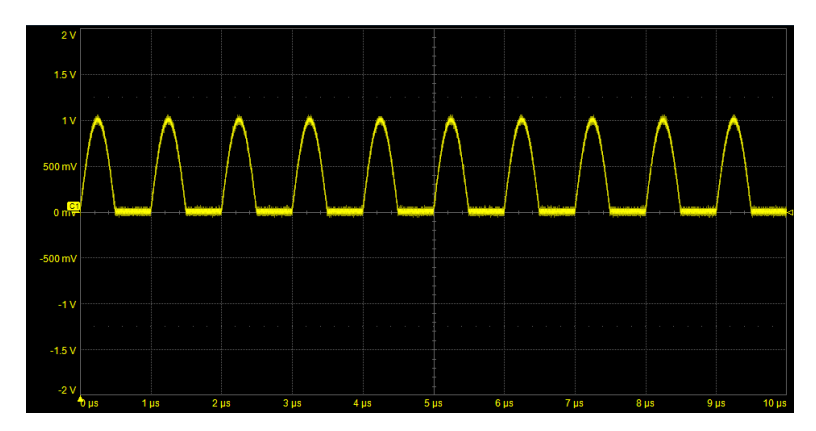

Gated Sine-variable Duty Cycle X1=TD X2=SIN(2\*PI\*T\*FS) X3=SIN(2\*PI\*(T-X1)\*FS) STEP(X2\*X3)\*X2

*TD* - Delay time, seconds *FS* - Signal frequency, Hertz For example, the equation:

X1=0.15µ X2=SIN(2\*PI\*T\*1M) X3=SIN(2\*PI\*(T-X1)\*1M) STEP(X2\*X3)\*X2

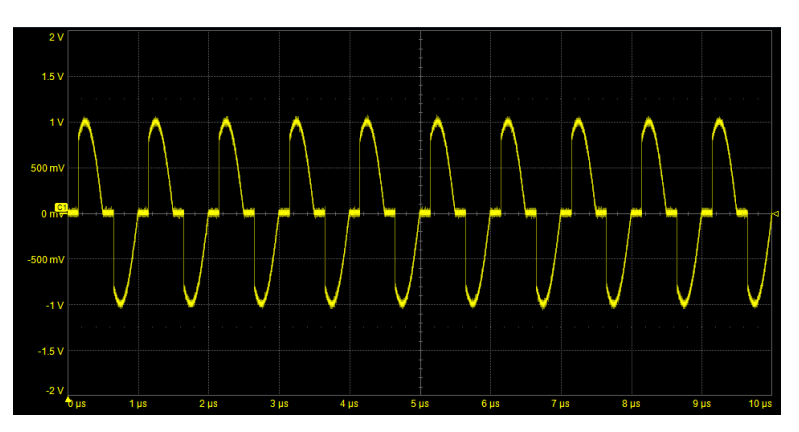

#### MAUI Studio and MAUI Studio Pro Software Instruction Manual

Additive Noise Burst X1=SIN(2\*PI\*T\*FS) X2=(NOISE-0.5)\*PULSE(T1,T2) X1+X2

FS - Signal frequency, Hertz

T1 - Start time of noise burst, seconds

*T2* - End time of noise burst, seconds

For example, the equation:

X1=SIN(2\*PI\*T\*100k)

X2=(NOISE-0.5) \*PULSE(5u,5.5u)

X1+X2

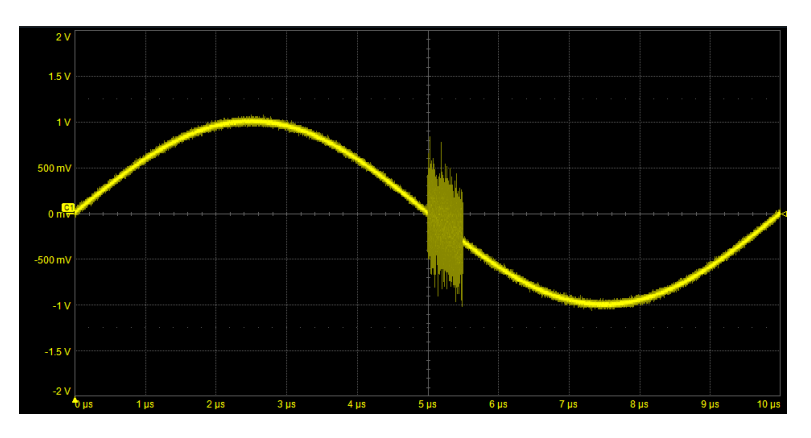

# **Simulating Data or Clock Jitter**

The JitSim feature allows you to simulate waveforms with custom data and jitter characteristics in addition to the basic signal characteristics that you can create using the pre-defined waveforms or the Equation Editor. This helps you recreate "problem" signals needed to test equalizers or other signal conditioners, filters and masks, or to measure S-parameters for circuit emulation.

To access the setup dialogs, choose **JitSim** on the Signal Generator dialog, then click **Advanced Data Sim**. The settings will be immediately applied to the source signal being configured.

## Sim. Signal Tab

Use this tab to define the primary/carrier signal characteristics.

- 1. Choose the signal **Type** to simulate:
  - Clk for a clock signal
  - Sinusoid or pulse-modulated (PulseMod) waveform (with no data characteristics)
  - Data signal of the type NRZ, RZ, bp RZ, PWM, PAM3 or PAM4
- 2. In Freq or Bit Rate, enter the frequency of periodic signal types or the bit rate of data signals.
- 3. Enter the desired:
  - Amplitude, one half the Peak-Peak voltage
  - Positive or negative Vertical Offset from level zero
  - 10-90% Risetime and Rise:Fall ratio
  - Rate X...
- 4. To apply a low pass Butterworth filter to the signal, check **BWL On** and enter the frequency **CutOff** and filter **Order**.

## Jitter Tab

Use the Jitter tab to add either broadband or sinusoidal jitter to the base signal. You can also use settings on the Rand. Gen. tab to randomize the jitter patten.

#### Broadband Jitter

Check On beneath Simulated Broadband Jitter and enter the Rj, BUj, and BUj Shape characteristics.

#### Sinusoidal Jitter

- 1. Clear the **On** box under Broadband jitter if it is checked.
- 2. Enter the Jitter Freq(uencies) being modulated and the amount of modulation in Pk-Pk.
- 3. To turn on Spread System Clocking:
  - Check SSC On and enter the SSC Freq(uency) for each of the three jitter frequencies.
  - Choose a Mod(ulation) Shape.

## Rand. Gen. Tab

The jitter algorithm uses a random number generator to ramdomize the jitter. To modify the pattern used to randomize the jitter, change the **Seed** sequence, or check one of the randomizing selections.

## Vertical (Noise) Tab

On the Vertical tab, enter any vertical noise characteristics or other vertical shape attributes, such as +/- Overshoot or Edge Spike.

# Data (Pattern) Tab

If the signal is one of the data types, such as NRZ:

- 1. Select the Data Type and any Data Pattern, Pattern Length or Sequence relevant to that type.
- 2. To define frames, check Frame on and enter the Frame Pattern and Frame Length.
- 3. Optionally, check **Pattern Lock** to generate the same pattern at the start of every "trigger." This will stabilize the pattern on the screen. Otherwise, the pattern is randomized.
- 4. Optionally, check Invert Pattern to invert the signal.
- 5. To introduce bit rate errors, enter the Error Rate and the first Error Bit.

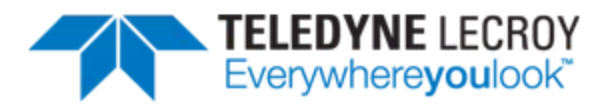

700 Chestnut Ridge Road Chestnut Ridge, NY 10977 USA

teledynelecroy.com